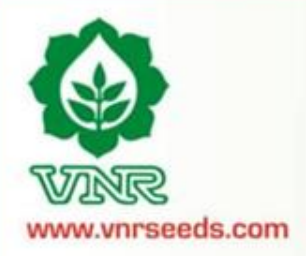

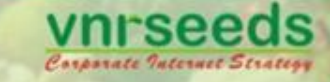

## **Performance Management System** Assessment Year 2014-15

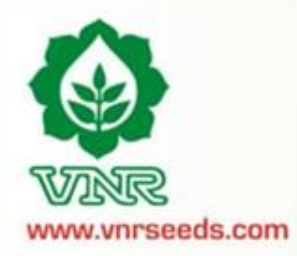

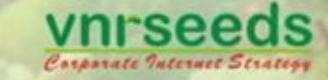

### Definition

**Performance Appraisal** is the process of obtaining, analyzing and recording information about the relative worth of an employee. The focus of the performance appraisal is **measuring and improving** the actual performance of the employee and also the future potential of the employee.

## **Objective / Purpose of Appraisal**

- > It reviews each **individual's performance** against objectives and standards for the past assessment year.
- It is essential for career and succession planning for individuals, crucial jobs, and for the organization as a whole.
- It is important for Employee motivation, attitude and behaviour development, communicating and aligning individual and organizational aims, and fostering positive relationships between management and Employees.
- > It provides a formal, recorded, regular review of an individual's performance, and a plan for **future**  $^2$

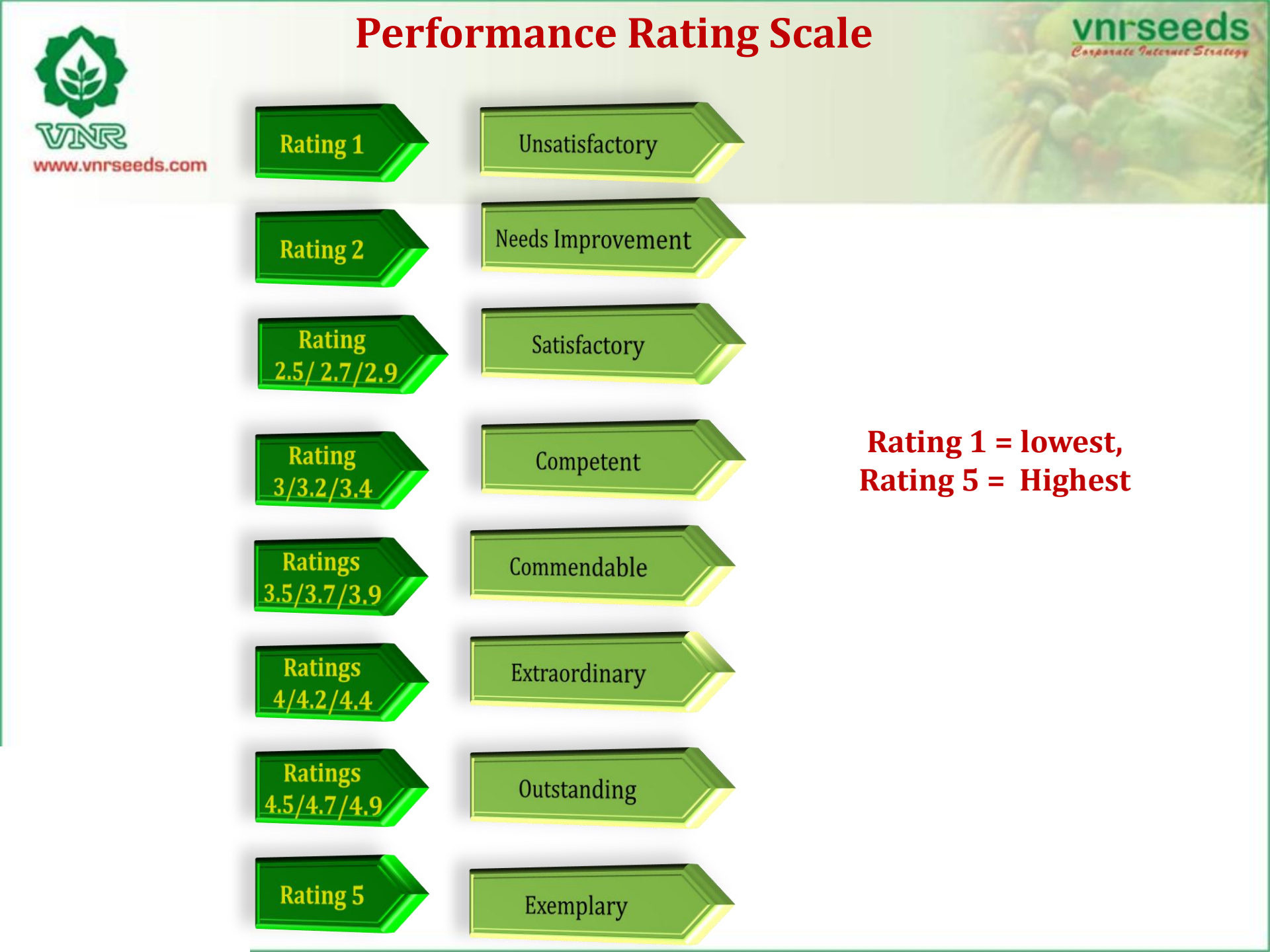

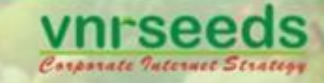

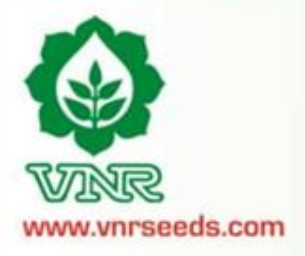

## **PMS Score Mapping to Rating Scale**

| Sr. No | Score From | Score To | Ratings Points | Score Mapping with<br>Rating scale               | Rating Scale description |
|--------|------------|----------|----------------|--------------------------------------------------|--------------------------|
| 1      | 0          | 60       | 1              |                                                  | Unsatisfactory           |
| 2      | 61         | 70       | 2              |                                                  | Needs improvement        |
| 3      | 70         | 80       | 2.5/2.7/2.9    | 2.5 = 70 to 72<br>2.7 = 73- 76<br>2.9 = 77-79.9  | Satisfactory             |
| 4      | 80         | 90       | 3/3.2/3.4      | 3 = 80-82<br>3.2 = 83-86<br>3.4 = 87-89.9        | Competent                |
| 5      | 90         | 95       | 3.5/3.7/3.9    | 3.5 = 90-92<br>3.7 = 92-93<br>3.9 = 93-94.9      | Commendable              |
| 6      | 95         | 100      | 4/4.2/4.4      | 4= 95-97<br>4.2 = 97-98<br>4.4 = 98-99.9         | Extraordinary            |
| 7      | 100        | 110      | 4.5/4.7/4.9    | 4.5= 100-102<br>4.7 = 103-106<br>4.9 = 107-109.9 | Outstanding              |
| 8      | 110        | 150      | 5              |                                                  | Exemplary                |

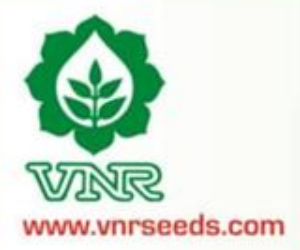

## **Steps of appraisal process**

Appraisee : An individual who is assessed as part of the performance cycle

Appraiser : Individual who helps plans performance and assesses the performance of one or more appraisees that report to him/her

**Reviewer :** individual who is responsible for addressing escalated issues pertaining to the system implementation.

HOD : The head of the function who is responsible for bringing strategic changes , recognising performances and rewarding them

5

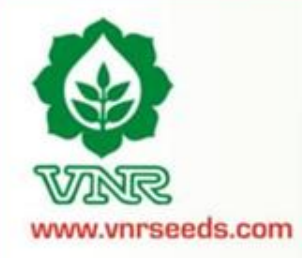

## Salient features of PMS 2013-14

All those who are confirmed till 30<sup>th</sup> September (DOJ: Before 31<sup>st</sup> March) shall be covered in this appraisal cycle.

- Those team members who have joined before 31st March '15 but not completed one year with the organization as on 30<sup>th</sup> September 2015, will receive the increment on pro-rate basis as per the no. of months completed as on 30<sup>th</sup> Sept 15.

-Those team members who have joined after 31st March' 15 shall be covered in the next appraisal cycle, shall receive the increment in next cycle on pro-rata basis for the additional months served in this cycle. - Those team members joined between 1<sup>st</sup> April 2014 and 30<sup>th</sup> Sept 2014 and were not covered during last appraisal cycle would be getting increment in this cycle on pro-rata basis for the additional months served during last appraisal period.

<u>Online PMS</u> : Appraisals through PMS software.

KRAs already entered, Modification in KRAs is not allowed.

Only Achievement/ Assessment details in figures to be entered.

Deadlines as per the system entered dates. "To be strictly adhered".

FEEDBACK SHARING IS ESSENTIAL .

"Needs Improvement" Rating will lead to employees being put on a Performance implementation Plan.

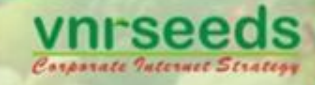

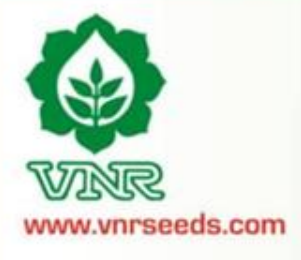

## **Online features of PMS**

| Help Guide/ FAQs are available                                                                                                    | Always <b>Save</b> your entries before exit                                       |
|----------------------------------------------------------------------------------------------------|-----------------------------------------------------------------------------------|
| The <b>Contact</b> details are provided for additional assistance                                                                                    | Do not share your password with anyone                                            |
| Always click on <b>"Edit"</b> button to make<br>changes in form                                                                                      | Print Preview/ Print / Save Option ( in HTML) available for the appraisal records |
| Option of <b>Uploading</b> additional documents<br>((MS Office Excel/Word/Powerpoint, Pdf,<br>JPEG and Open office-Word & excel ) as<br>attachments. | Follow the Appraisal Schedule <b>deadlines</b>                                    |
| Feedback sharing is important                                                                                                    | Rating graph at the Appraiser/Reviewer level for normal distribution of ratings   |

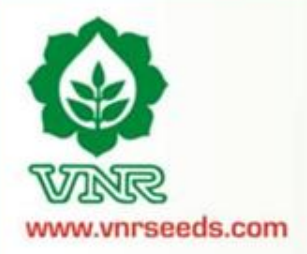

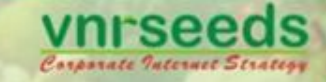

## APPRAISEE

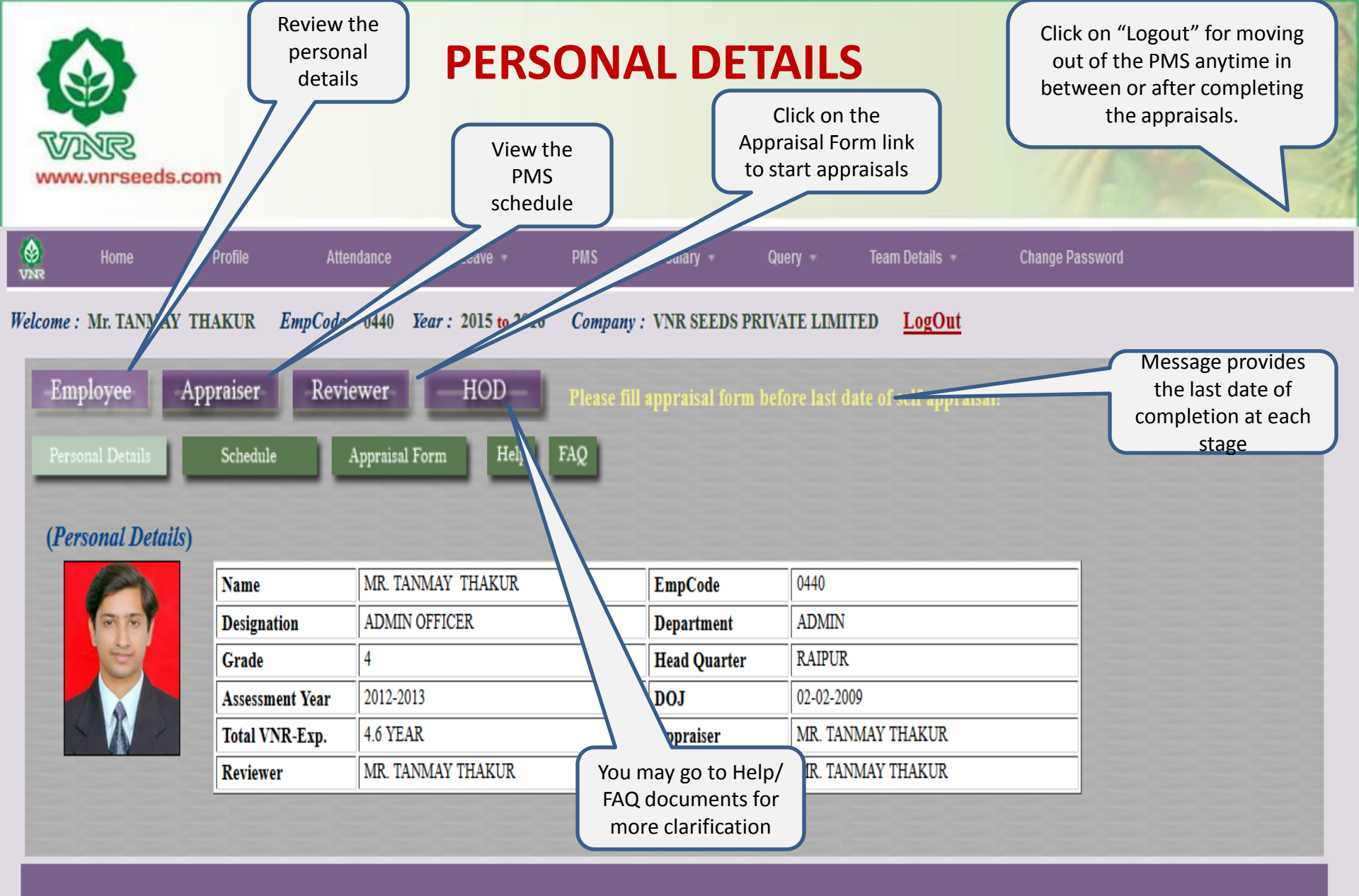

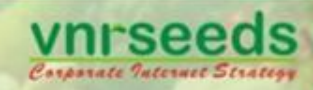

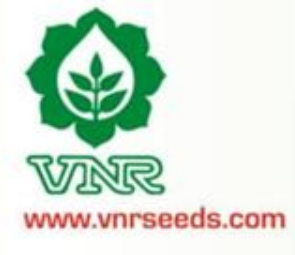

## **PMS SCHEDULE**

| <b>O</b><br>VNR | Home          | Profile               | At            | •           |             | ESS - Mozilla Firefox                                                   | - 🗆 🗙                                       |
|-----------------|---------------|-----------------------|---------------|-------------|-------------|-------------------------------------------------------------------------|---------------------------------------------|
| Velcome         | : Mr. TANMA   | Y THAKUR              | EmpCod        |             |             | Appraisal Schedule                                                      |                                             |
| Π.              |               | A                     | Dee           | Date From   | Date To     | Activity                                                                | Process Owner                               |
| En              | npioyee       | Appraiser             | Kev           | 21-Sep-2015 | 21-Sep-2015 | Appraisal roll out                                                      | HR                                          |
| Per             | sonal Details | Schedul               | e             | 21-Sep-2015 | 27-Sep-2015 | Self Appraisal by Appraisee                                             | Appraisee/ Team members                     |
| (Pe             | ersonal Detai | ils) vi               | ew            | 28-Sep-2015 | 04-Oct-2015 | First Level appraisal by Appraiser & feedback session with<br>Appraisee | Appraiser/ Reporting Manager                |
|                 | 60            | Pl<br>sche<br>Designa | ntion         | 05-Oct-2015 | 11-Oct-2015 | Second level appraisal by Reviewer                                      | Reviewer/ Second Level<br>Reporting Manager |
|                 | E.            | Grade                 |               | 12-Oct-2015 | 20-Oct-2015 | Review and Increment finalisation by HODs                               | HOD                                         |
|                 |               | Assessn               | nent Year     | 21-Oct-2015 | 30-Oct-2015 | PMS : Operational working by HR                                         | HR                                          |
|                 |               | Total V<br>Review     | NR-Exp.<br>er | 31-Oct-2015 | 31-Oct-2015 | Release of Appraisal Letter                                             | HR                                          |

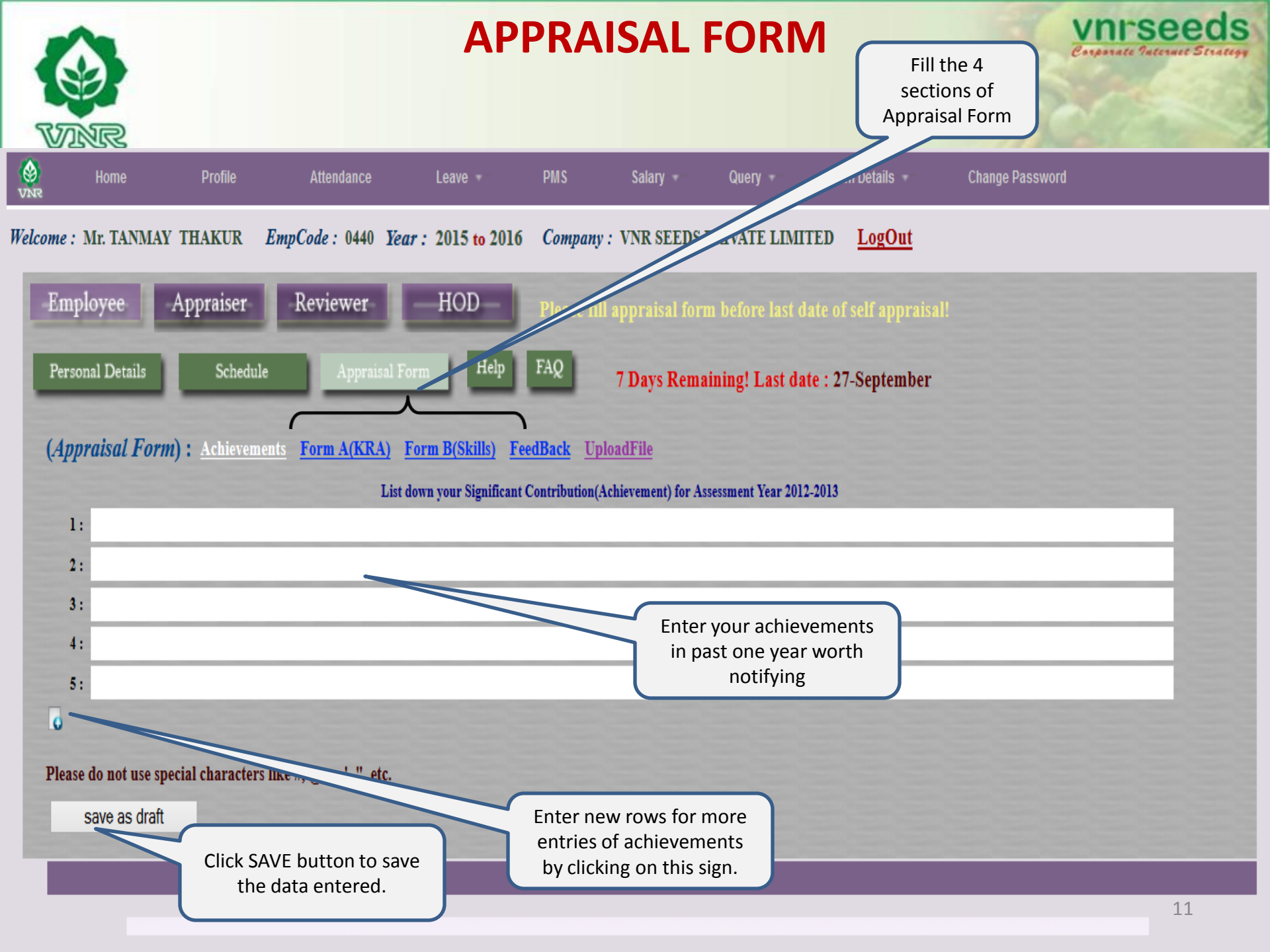

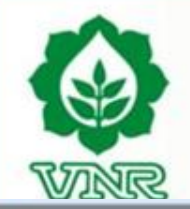

## **ACHIEVEMENTS SECTION**

vnrseeds

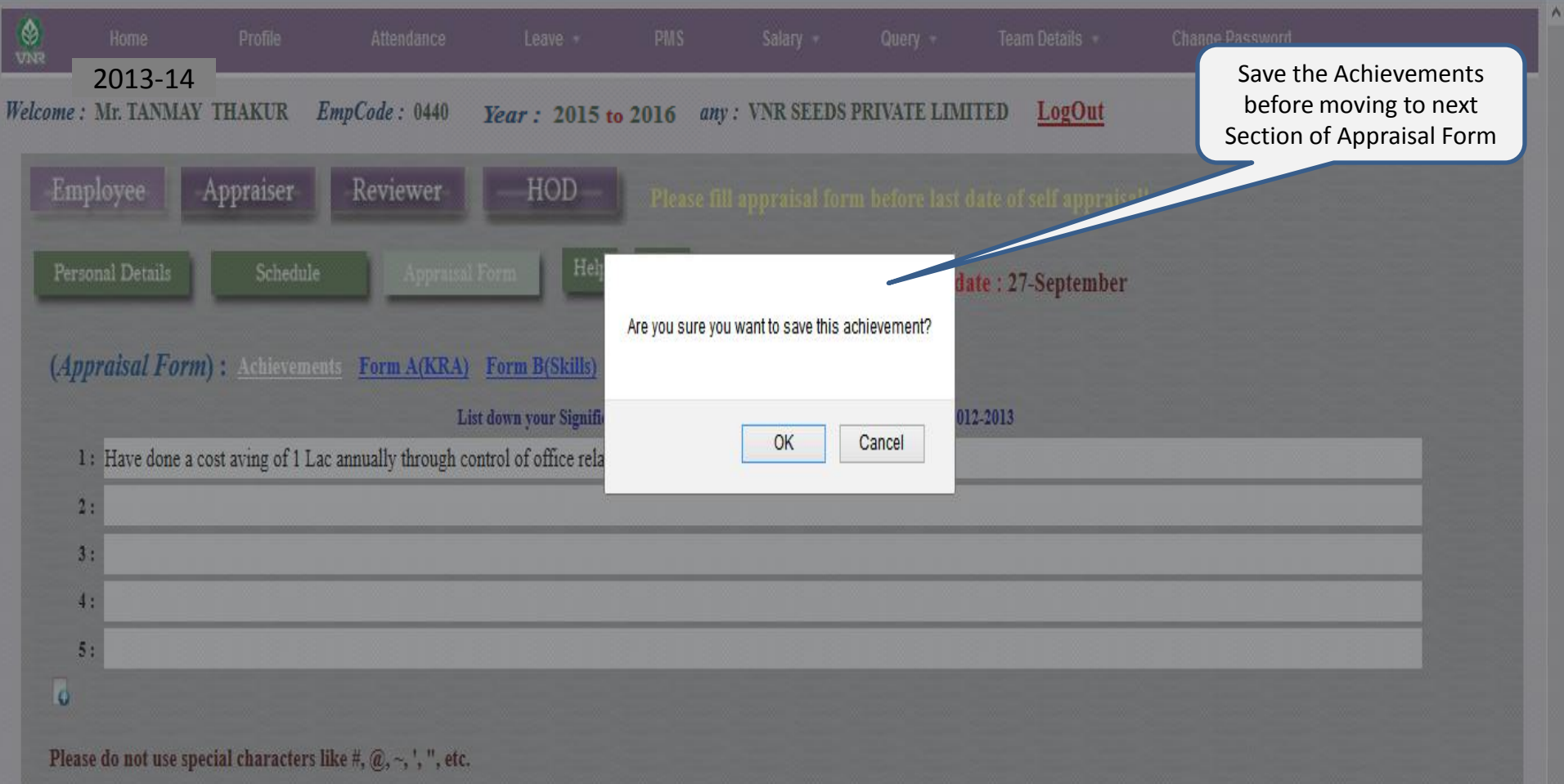

save as draft

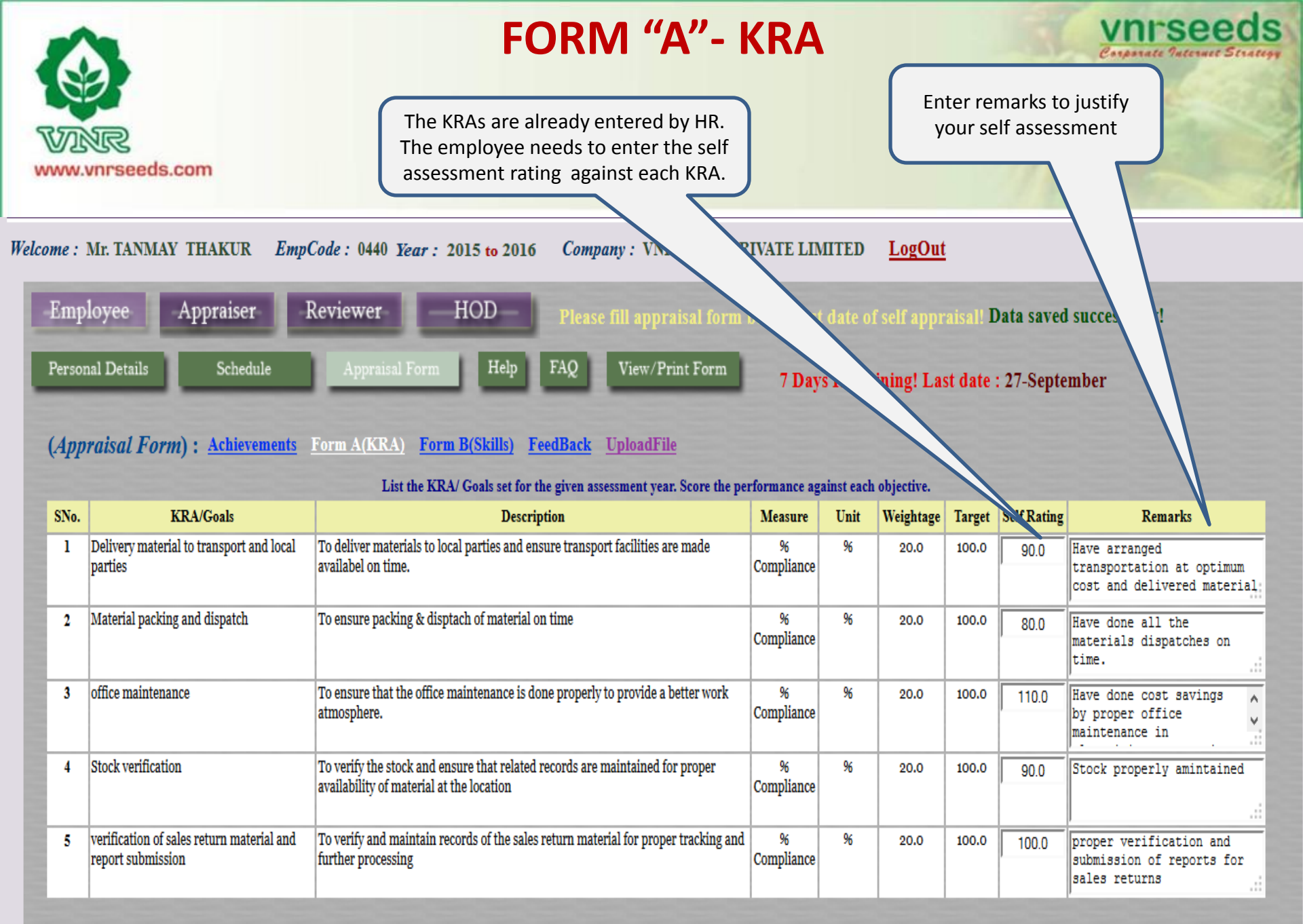

## FORM "A"- KRA

vnrseeds

Corporate Internet Strategy

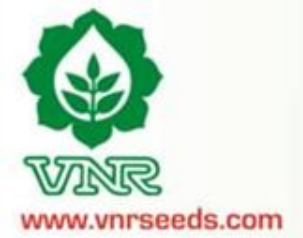

|      |                                                                        | List the KRA/ Goals set for the given assessment year. Score th                                                                                                    | e performance   | against | each objective |        | Save the entries before     |
|------|------------------------------------------------------------------------|----------------------------------------------------------------------------------------------------|-----------------|---------|----------------|--------|-----------------------------|
| SNo. | KRA/Goals                                                              | Description                                                                                                    | Measure         | Unit    | Weightage      | Target | s moving to next Section of |
| 1    | Achieve Sales Target in given<br>territory                             | To ensure the monthly targets are achieved through adoption of proper sales startegies                                                                                                    | Nos.            |         | 20.0           | 100.0  | Appraisal Form              |
| 2    | Ontime Collection                                                      | To ensure that the collection goals are achieved as per the targets.                                                                                                    | Nos.            | Rs.     | 20             | 100.0  | 70                          |
| 3    | Channel Management and stock<br>return                                 | To strengthen and develop good rannort with the network(<br>primary and secondary) in give<br>Channel expansion- selection of<br>retailer level c) building Rappor<br>Command over channel e) stock                                                                                                    | %               | %       | 20,0           | 100.0  | 50                          |
| 4    | FD/FV, new product/segment/pocket<br>identification,Marketing campaign | To generate demand at the root<br>expand the VNR portfolio in the<br>day/Field vists b) successful dem<br>Marketing campaign d) Judiciou<br>new products from VNR portfolii<br>development activity around the<br>sinificant contribution to the territory turn over                                                                                                    | Cancel          | %       | 10.0           | 100.0  | 70                          |
| 5    | New product demo and OFD management/reporting                          | New product identification for the territory and to speeden the<br>product delivery customized to the territory need. a) Morning<br>evening report b) fortnightly/monthly territory reporting-<br>monthly meeting c) Timely Submission of expense d) Stock<br>return approval e) zero incidence reporting on accident f)<br>wearing helmet/seat belt g) adhearing to the safety norms as per<br>HR manualwhile on work or personal travel | %<br>complaince | 96      | 10.0           | 100.0  | 90<br>.:i                   |
| 6    | Safety and Reporting                                                   | Ensuring that all the safety rules are followed properly and<br>reprots are shared in time. a)Reporting of competitors activity-<br>scheme/promotion/trade expansion /new product<br>introduction/man power recruitment/ promotional inputs by<br>competitors b) information presented and shared during<br>month;ly meeting                                                                                                    | %<br>complaince | 96      | 10.0           | 100.0  | 95                          |
| 7    | Market intelligence-5%(MARKET<br>INFORMATION)                          | Update on competitors activity in the territroy                                                                                                    | %<br>complaince | %       | 10.0           | 100.0  | 70                          |

| Persor               | hal Details Schedule                                                                      | FORM "B"- KRA         Appraisal Form       Help       FAQ       View/Print Form       7 Days F                                    | a:<br>be                     | Provide<br>ssessme<br>ehaviora<br>! Last dat | self<br>nt on<br>I skills<br>e : 27-Septe | ember                                                                                   |
|----------------------|-------------------------------------------------------------------------------------------|----------------------------------------------------------------------------------------------------|------------------------------|----------------------------------------------|-------------------------------------------|-----------------------------------------------------------------------------------------|
| ( <i>App</i><br>SNo. | <i>raisal Form</i> ): <u>Achievements</u> <u>Fo</u><br>Rate your Cor<br>Behavioral/Skills | rm A(KRA) Form B(Skills) FeedBack UploadFile<br>assessment<br>behavioria<br>Description                                           | Gelf<br>for the<br>al skills | rating/tar<br>Target                         | exa<br>/com<br>k                          | Mention<br>amples/incidence<br>ments to justify the<br>behavioral skills                |
| 1                    | INTERPERSONAL SKILL                                                                       | Degree of co-operation with team member; Ability to interact effectivety with superiors, peers and subordinatcs                   | 20.0                         | 100.0                                        | 80                                        | Have good relationships<br>with all at work                                             |
| 2                    | COMMUNICATION                                                                             | Clarity of thought and expression; skills and desire of sharing relevant information with all concerned(upward,lateral,download.) | 20.0                         | 100.0                                        | 90                                        | Possess good communication<br>skills                                                    |
| 3                    | INITLATIVE                                                                                | takes the first step. proactive. Creates and is alert to opportunities                                                            | 20.0                         | 100.0                                        | 110                                       | Have taken the<br>initiative of cost<br>reduction on own and                            |
| 4                    | PROBLEM SOLVING                                                                           | Ability to go to the core of the problem. makes a correct diagosis with relevant.                                                 | 20.0                         | 100.0                                        | 90                                        | Able to solve problem and<br>manage things at my level                                  |
| 5                    | ATTENDANCE & PUNCTUALITY                                                                  | regularity of attendance. Punctuality relased to work place and work/ assigned task                                               | 10.0                         | 100.0                                        | 100                                       | Always punctual at office<br>reportings, meetings etc                                   |
| 6                    | ATTITUDE TOWARDS ORGANIZATION/                                                            | Attitudinal pre-disposition. Approach to work; sensitivity and temperament.                                                       | 10.0                         | 100.0                                        | 100                                       | Sincere, committed and<br>respect towards seniors<br>and <u>organisational</u> policies |

### Please do not use special characters like #, @, ~, ', ", etc.

## FORM "B"- KRA

vnrseeds Corporate Patternet Strategy

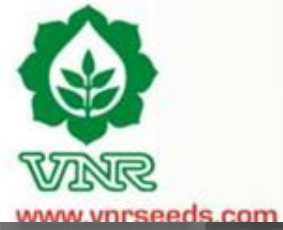

| Persor<br>( <i>App</i> | nal Detnils Schedule<br>raisal Form) : <u>Achievements</u> <u>Fo</u> | Appraisal Form Help I                                                           | FAQ View/Print Form                     | 7 Days R     | emaining! | Last da | Save<br>moving<br>A | the skills before<br>to next Section of<br>opraisal Form                         |
|------------------------|----------------------------------------------------------------------|---------------------------------------------------------------------------------|-----------------------------------------|--------------|-----------|---------|---------------------|----------------------------------------------------------------------------------|
| SNo.                   | Behavioral/Skills                                                    | in perency rever for current role as instea of                                  | Description                             | 100 % target | Weightage | Target  | Self Rating         | Comments                                                                         |
| 1                      | INTERPERSONAL SKILL                                                  | Degree of co-operation with team membe<br>subordinatcs                          | Are you sure you want to save form B?   | peers and    | 20.0      | 100.0   | 80                  | Have good relationships with all at work                                         |
| 2                      | COMMUNICATION                                                        | Clarity of thought and expression; skills a concerned(upward,lateral,download.) | OK Cancel                               | 111          | 20.0      | 100.0   | 90                  | Possess good communication skills                                                |
| 3                      | INITIATIVE                                                           | takes the first step, proactive, Creates and                                    |                                         |              | 20.0      | 100.0   | 110                 | Have taken the<br>initiative of cost<br>reduction on own and                     |
| 4                      | PROBLEM SOLVING                                                      | Ability to go to the core of the problem. ma                                    | kes a correct diagosis with relevant.   |              | 20.0      | 100.0   | 90                  | Able to solve problem and<br>manage things at my level                           |
| 5                      | ATTENDANCE & PUNCTUALITY                                             | regularity of attendance. Punctuality relase                                    | d to work place and work/ assigned task |              | 10.0      | 100.0   | 100                 | Always punctual at office<br>reportings, meetings etc                            |
| 6                      | ATTITUDE TOWARDS ORGANIZATION/                                       | Attitudinal pre-disposition. Approach to we                                     | ork; sensitivity and temperament.       |              | 10.0      | 100.0   | 100                 | Sincere, committed and<br>respect towards seniors<br>and organisational policies |

### Please do not use special characters like #, $(a, \sim, ', ", etc.$

save as draft

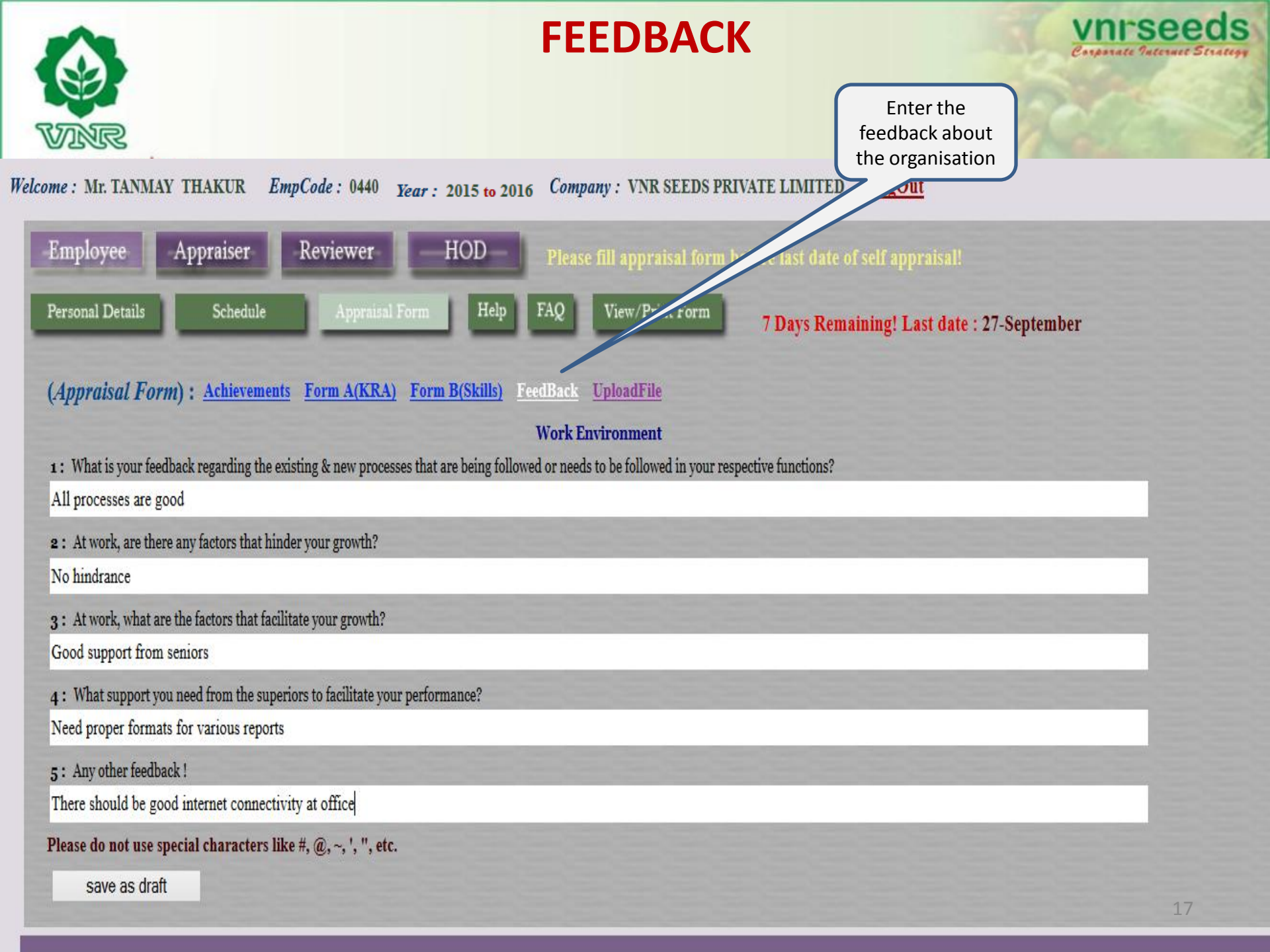

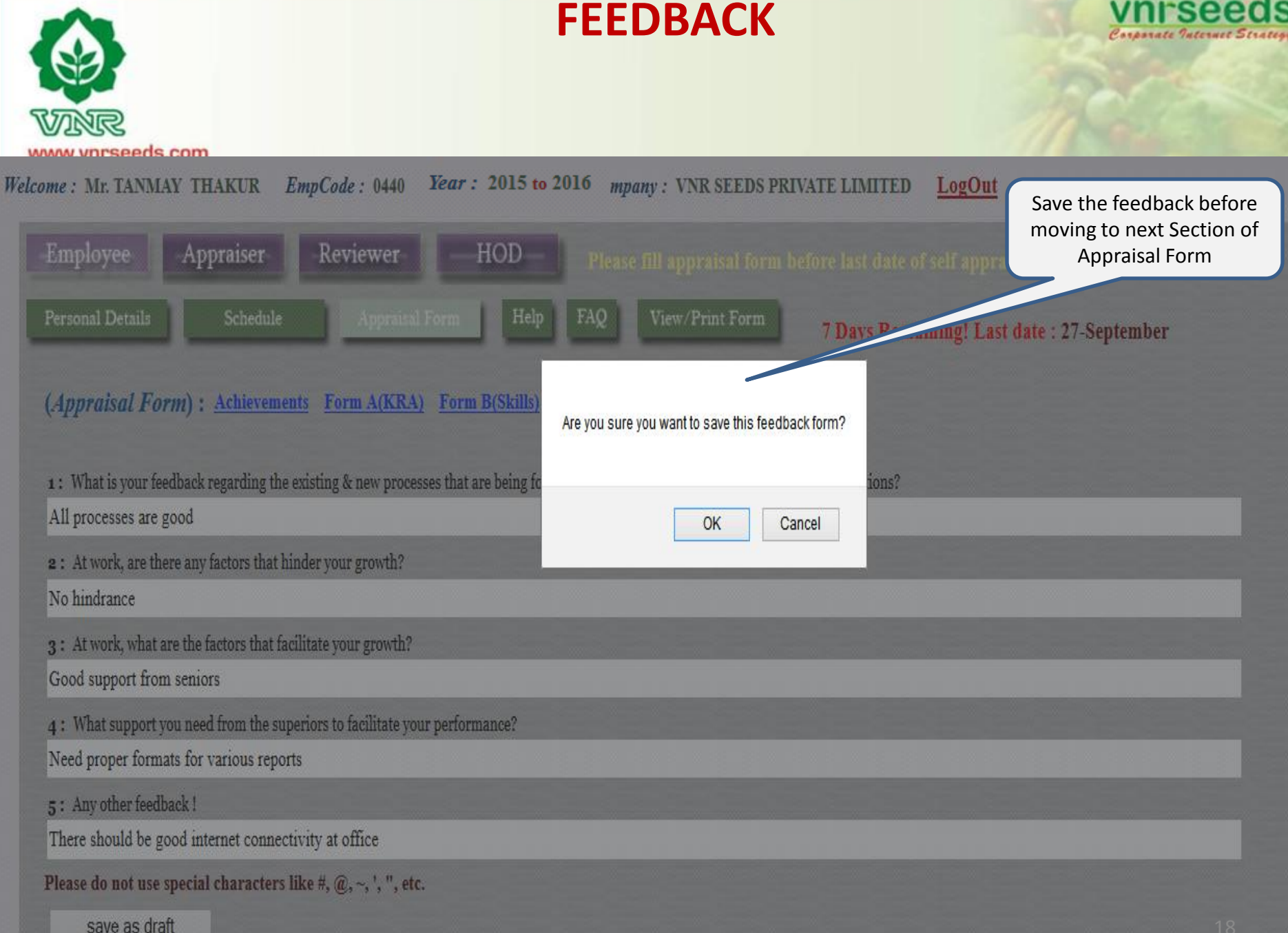

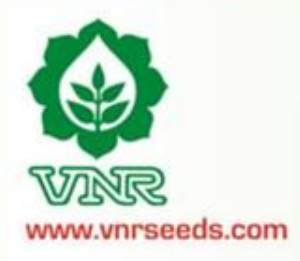

**FEEDBACK** 

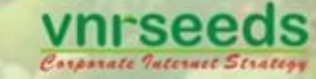

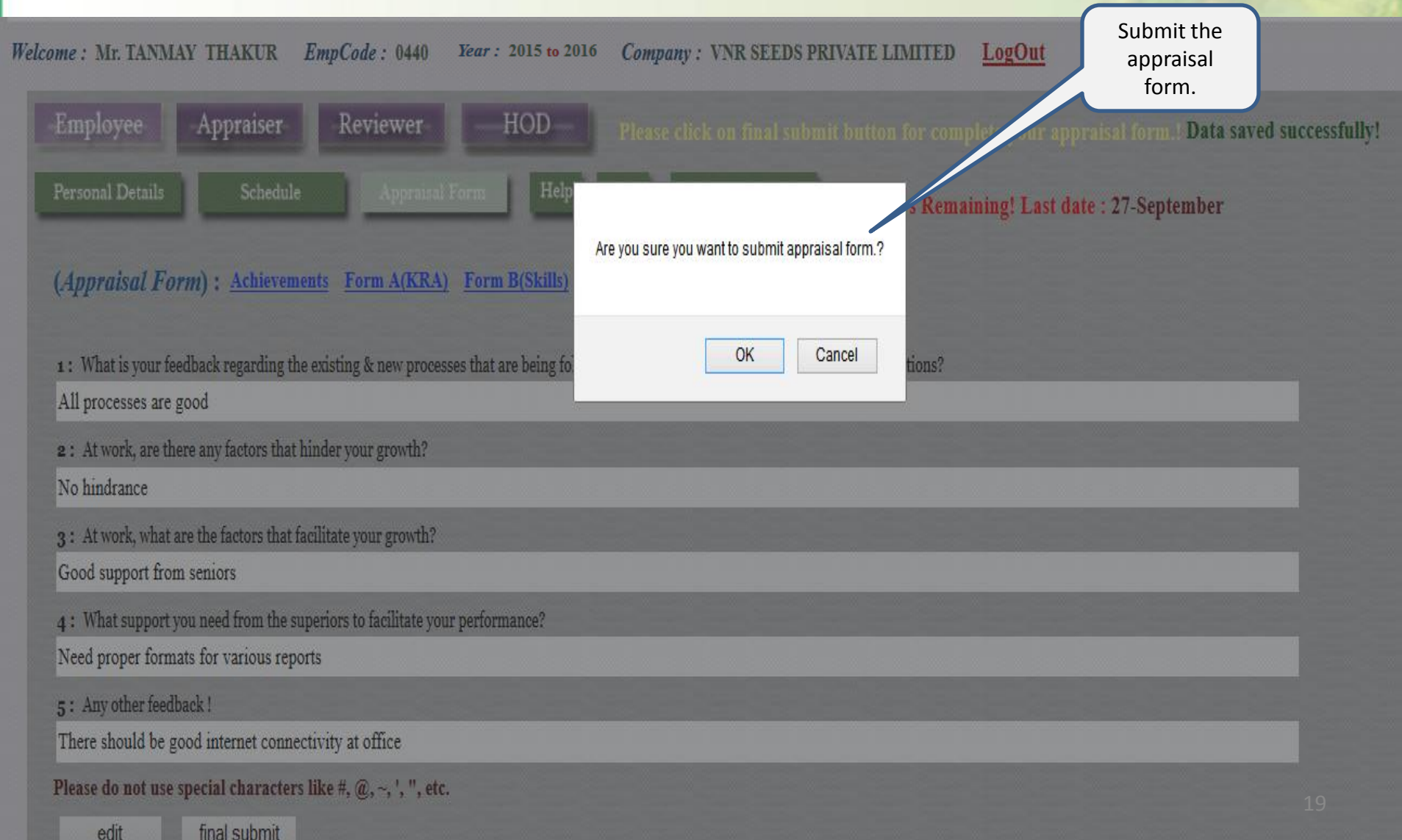

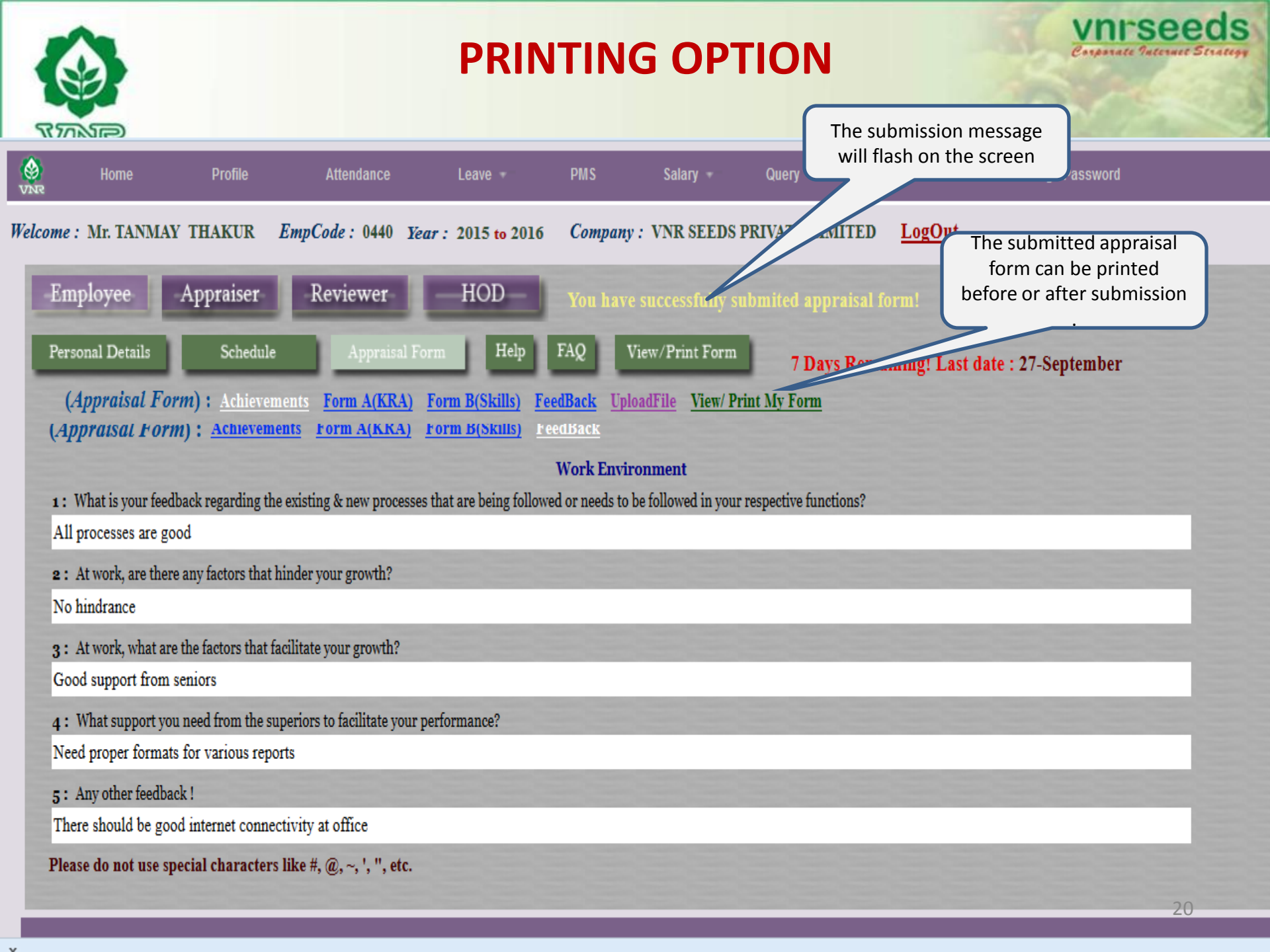

|                          |                   |                         | PRINTING F                                         | REVIE                  | W           |          | Click<br>p    | on pri<br>rinting | nt optio<br>the forr | n for<br>n  | ds<br>Strategy   |
|--------------------------|-------------------|-------------------------|----------------------------------------------------|------------------------|-------------|----------|---------------|-------------------|----------------------|-------------|------------------|
|                          | Emj               | pCode : 440             | Name : TANMAY THARID                               | Date : 20-0            | 09-2013     | Tin      | ne : 11:33:0  | )1                |                      | <u>prin</u> | <u>nt form</u> 🕷 |
| Home<br>VXXR             | (Achie            | evement)                |                                                    |                        |             |          |               |                   |                      |             |                  |
| Welcome : Mr. TANMAY 1   | 1                 | Have done a cost aving  | of 1 Lac annually through control of office relate | ed expenses.           |             |          |               |                   |                      |             |                  |
| -Employee A              |                   |                         |                                                    |                        |             |          |               |                   |                      |             |                  |
| Personal Details         | (Feed             | back)                   |                                                    |                        |             |          |               |                   |                      |             |                  |
|                          | 1                 | What is your feedback   | regarding the existing & new processes that a      | re being followed or i | needs to be | followed | in your respe | ective fun        | ctions?              |             |                  |
| (Appraisal Form)         | Ans.              | All processes are good  |                                                    |                        |             |          |               |                   |                      |             |                  |
|                          | 2                 | At work, are there any  | factors that hinder your growth?                   |                        |             |          |               |                   |                      |             |                  |
| 1: What is your feedbac  | Ans.              | No hindrance            |                                                    |                        |             |          |               |                   |                      |             |                  |
| All processes are good   | 3                 | At work, what are the   | factors that facilitate your growth?               |                        |             |          |               |                   |                      |             |                  |
| 2: At work, are there ar | Ans.              | Good support from ser   | iors                                               |                        |             |          |               |                   |                      |             |                  |
| No hindrance             | 4                 | What support you nee    | d from the superiors to facilitate your performar  | ce?                    |             |          |               |                   |                      |             |                  |
| 3: At work, what are th  | Ans.              | Need proper formats for | or various reports                                 |                        |             |          |               |                   |                      |             |                  |
| Good support from sen    | 5                 | Any other feedback !    |                                                    |                        |             |          |               |                   |                      |             |                  |
| 4: What support you ne   | Ans.              | There should be good    | internet connectivity at office                    |                        |             |          |               |                   |                      |             |                  |
| Need proper formats fo   |                   | ·                       |                                                    |                        |             |          |               |                   |                      |             |                  |
| 5: Any other feedback !  |                   |                         |                                                    |                        |             |          |               |                   |                      |             |                  |
| There should be good i   | (KRA              | )                       |                                                    |                        |             |          |               |                   |                      |             |                  |
| Please do not use speci  | <mark>SNo.</mark> | KRA/Goals               | Description                                        |                        | Measure     | Unit     | Weightage     | Target            | Self<br>Rating       | Rem         | arks             |

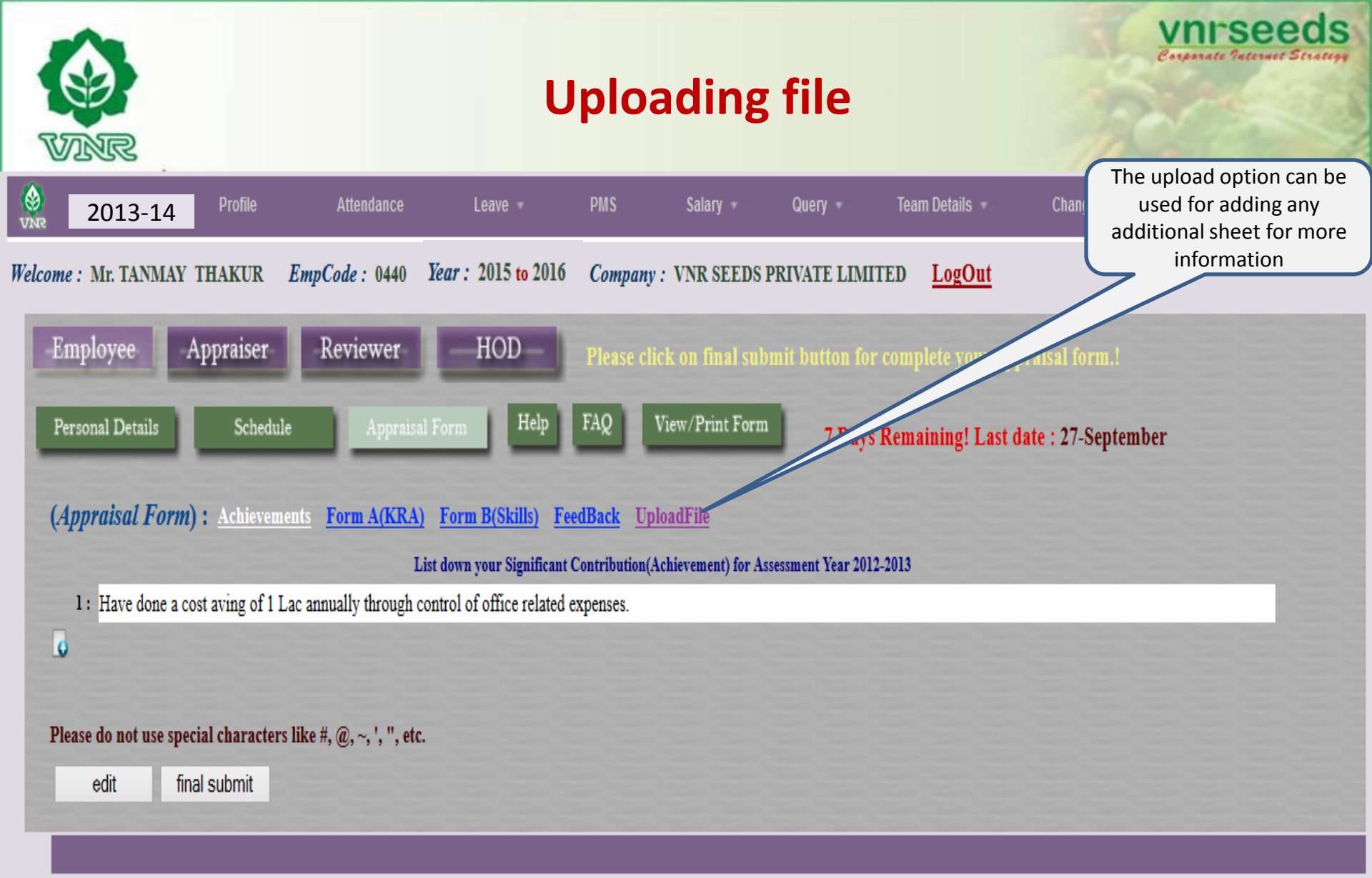

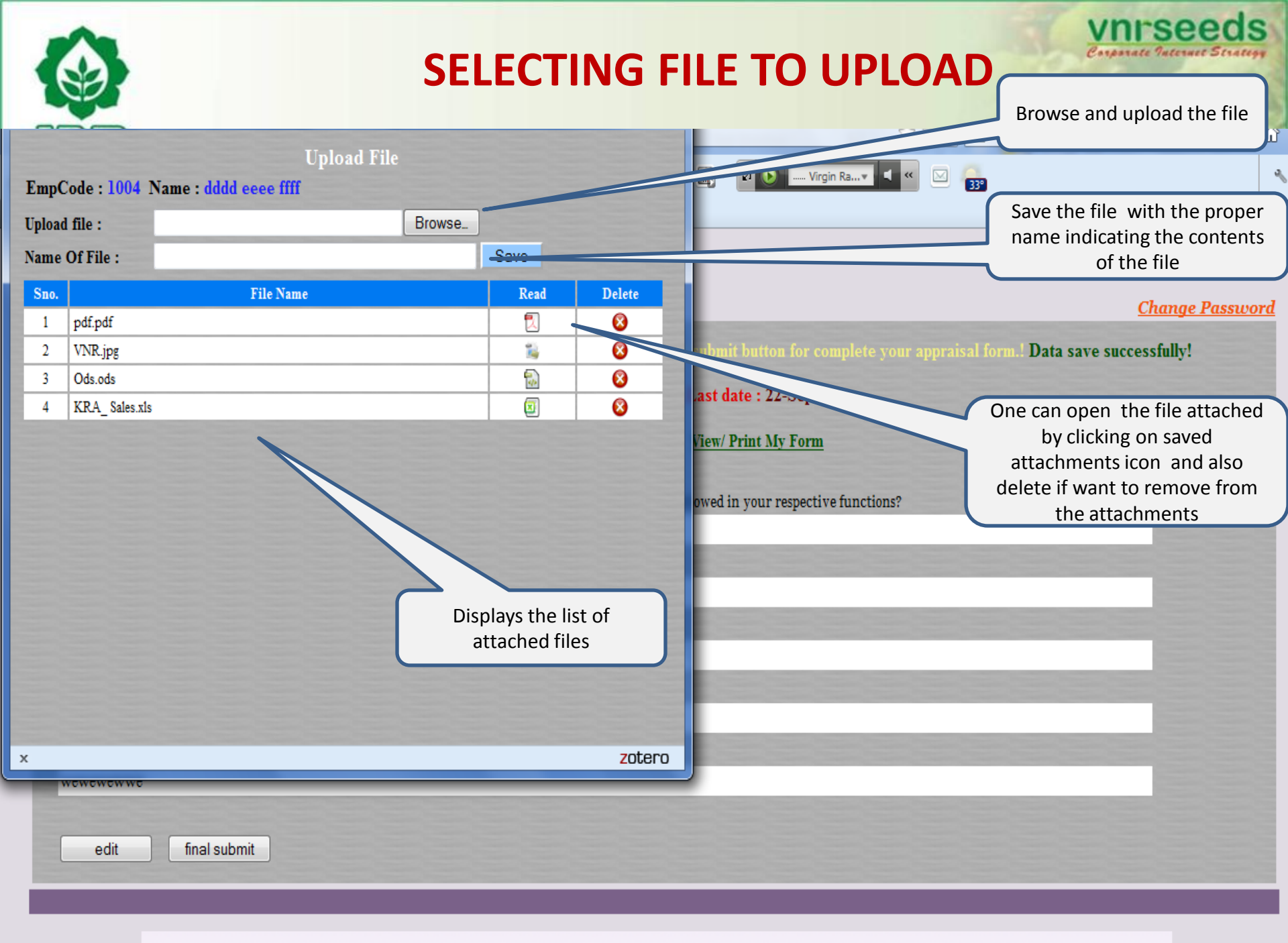

![](_page_23_Picture_0.jpeg)

## FORM SUBMITTED

![](_page_23_Picture_3.jpeg)

![](_page_24_Picture_0.jpeg)

![](_page_24_Picture_1.jpeg)

# **APPRAISER/ MANAGER LOGIN**

| -     | ALK A   | R                      |                    | APPRA               | ISAL BUTT               | ON           | Click on Ap<br>link for app<br>the tea    | praiser<br>raising<br>im | nate Patenaet Strategy |
|-------|---------|------------------------|--------------------|---------------------|-------------------------|--------------|-------------------------------------------|--------------------------|------------------------|
|       | ww.vn   | <b>irseeds</b><br>Home | Profile Attendance | Leave +             | smo Salary Q            | IIAD'        | Click on My to<br>reviewing th<br>details | eam for<br>e team<br>s   | rd                     |
| Velca | ome : M | r. TANMA               | Y THAKUR EmpCode   | Year : 2015 to 2016 | C VNK SEEDS PRIV        | ATE LIN      | IITED <u>LogOut</u>                       |                          |                        |
| ł     | Emplo   | yee                    | Appraiser Review   | -HOD                |                         |              |                                           |                          |                        |
| Ľ     | Home    | Му                     | Team Team Status 7 | Days Remaining! L   | ast date : 27-September |              |                                           |                          |                        |
|       | (My To  | eam)                   | Head Quarter :     | Head Quarter        | ▼ State : State         |              | V                                         |                          |                        |
|       | SN      | EC                     | Name               | Department          | Designation             | KRA          | Head Quater                               | State                    |                        |
|       | 1       | 51                     | RAM KUMAR VCC      | ADMIN               | Driver                  |              | GOMCHI                                    | CHHATTISGARH             |                        |
|       | 2       | 440                    | TANMAY THAKUR      | ADMIN               | Admin Officer           | <u>Click</u> | RAIPUR                                    | CHHATTISGARH             |                        |
|       |         |                        |                    |                     |                         |              |                                           |                          |                        |

![](_page_26_Picture_0.jpeg)

## **TEAM DETAILS**

| e Profil             | e Attendance<br>TR <i>EmpCode</i> : 0440 | Leave <b>*</b><br><i>Year</i> : 2015 to 2016                                                                                                    | PI Check team<br>w<br>Comp NR SI | Head quarter<br>ise<br>EEDS PRIVATE LIMI                                                                                                    | Check team  | State wise   |
|----------------------|------------------------------------------|----------------------------------------------------------------------------------------------------|----------------------------------|----------------------------------------------------------------------------------------------------|-------------|--------------|
| e Apprais<br>My Team | er Reviewer<br>Team Status 7 I           | HOD<br>Days Remaining! L                                                                                                    | t date : 27-Septem               | ıber                                                                                                    |             |              |
| (My Team)            | Head Quar                                | ter : Head Quarter<br>Head Quarter                                                                                                    | State :                          | State State                                                                                                    | ~           |              |
| SN EC                | Name                                     | AGRA<br>AKOLA                                                                                                    | Designatio                       | ANDHRA PRADESH                                                                                                    | lead Quater | State        |
| 1 51                 | RAM KUMAR VCC                            | ALIGARH                                                                                                    | river                            | ASSAM                                                                                                    | MCHI        | CHHATTISGARH |
| 2 440                | TANMAY THAKUR                            | ALLAHABAD<br>AMBALA<br>AMBIKAPUR<br>ANAND<br>ANANTPUR<br>ARUNGABAD<br>BAHARAICH<br>BAHARAICH<br>BAIKUNTHPUR<br>BALAGHAT<br>BAREILLY<br>BARGARH<br>BAYAD<br>BHAGALPUR<br>BHANDARA<br>BHATAPARA | dmin Officer                     | BIHAR<br>CHHATTISGARH<br>DELHI<br>GOA<br>GUJARAT<br>HARYANA<br>HIMACHAL PRADESH<br>JAMMU AND KASHMIR<br>JHARKHAND<br>KARNATAKA<br>KERALA<br>MADHYA PRADESH<br>MAHARASHTRA<br>MANIPUR<br>MEGHALAYA | PUR         | CHHATTISGARH |

![](_page_27_Figure_0.jpeg)

|                               |                                   | eeds.com                                                     |                                                    | Res                                                       | end f                                  | The form can<br>entering reas         | be rese<br>on of re | ent by<br>esend | ]                 | Corps                      | rate Internet | Strate |
|-------------------------------|-----------------------------------|--------------------------------------------------------------|----------------------------------------------------|-----------------------------------------------------------|----------------------------------------|---------------------------------------|---------------------|-----------------|-------------------|----------------------------|---------------|--------|
|                               | 2013                              | 3-14 Profile                                                 | Attendance                                         | Leave + PMS                                               | Sala                                   | Query +                               | Team [              | Details 🔻       | Change            | Password                   |               |        |
| ome :                         | Mr. TA                            | ANMAY THAKUR                                                 | EmpCode: 0440                                      | Year : 2015 to 2016 Con                                   | VNR S                                  | EEDS PRIVATE LIM                      | ITED I              | <u>LogOut</u>   |                   |                            |               |        |
| Emj                           | ployee                            | Appraiser                                                    | Reviewer                                           | HOD                                                       |                                        |                                       |                     |                 |                   |                            |               |        |
|                               |                                   |                                                              |                                                    |                                                           |                                        |                                       |                     |                 |                   |                            |               |        |
| Hom                           | e                                 | My Team Tear                                                 | m Status 7                                         | D Remaining! Last date                                    | : 27-Septem                            | ber                                   |                     |                 |                   |                            |               |        |
| Hom<br>(My                    | e<br>Team                         | My Team Tear<br>Status)                                      | n Status 7<br>Hera Quarter                         | D Remaining! Last date                                    | : 27-Septem)<br>State :                | ber<br>State                          | V                   |                 |                   |                            |               |        |
| Hom<br>( <i>My</i><br>Reas    | e<br><i>Team</i><br>son For       | My Team Tear<br>Status)<br>Resend :                          | m Status 7<br>Henti Quarter                        | D Remaining! Last date                                    | : 27-Septem)<br>State :                | ber<br>State                          | V                   |                 |                   | Send                       |               |        |
| Hom<br>(My<br>Reas            | e<br><i>Team</i><br>son For<br>EC | My Team Tear<br>Status)<br>Resend :<br>Name                  | m Status 7<br>Hesta Quarter<br>Department          | D Remaining! Last date                                    | : 27-Septem<br>State :<br>HQ           | ber<br>State<br>State                 | ▼<br>Form           | Files           | Employee          | Send                       | Action        |        |
| Hom<br>(My<br>Reas<br>SN<br>1 | Team<br>son For<br>EC             | My Team Tear<br>Status)<br>Resend :<br>Name<br>RAM KUMAR VCC | m Status 7<br>Hesta Quarter<br>Department<br>ADMIN | D Remaining! Last date : Head Quarter  Designation Driver | : 27-Septem<br>State :<br>HQ<br>GOMCHI | ber<br>State<br>State<br>CHHATTISGARH | ▼<br>Form<br>Wait   | Files           | Employee<br>Draft | Send<br>Appraiser<br>Draft | Action        |        |

| (Achier<br>1 Ha<br>(Fee-br<br>1 V<br>Ans. A<br>2 A<br>Ans. N<br>3 A<br>Ans. G<br>4 W | vement)<br>ave done a cost aving of 1 Lac al<br>ack)<br>What is your feedback regarding<br>Il processes are good<br>t work, are there any factors that<br>oo hindrance<br>t work, what are the factors that<br>ood support from seniors<br>that support you need from the | EmpCode : 400 /<br>nnually through control of office related expenses<br>the existing & new processes that are being follo<br>at hinder your growth?<br>t facilitate your growth? | / Name : "An<br>s.<br>owed or needs | s to be f | in Astr  | N your rest           | pective fur               | nctions?                                                                                                 |                               |           |             | FORM | The appraiser to assess<br>the appraisee's KRA<br>scores and enter scores |
|--------------------------------------------------------------------------------------|----------------------------------------------------------------------------------------------------|----------------------------------------------------------------------------------------------------|-------------------------------------|-----------|----------|-----------------------|---------------------------|----------------------------------------------------------------------------------------------------|-------------------------------|-----------|-------------|------|---------------------------------------------------------------------------|
| Ans. N                                                                               | eed proper formats for various r                                                                                                    | reports                                                                                                    |                                     |           |          |                       |                           |                                                                                                    |                               |           |             |      |                                                                           |
| 5 A<br>Ans. T                                                                        | ny other feedback !<br>here should be good internet co                                                                                                    | nnectivity at office                                                                                                    |                                     |           |          |                       |                           |                                                                                                    |                               |           |             |      |                                                                           |
| (For                                                                                 | m A(KRA):)                                                                                                    |                                                                                                    |                                     |           |          |                       |                           |                                                                                                    |                               |           |             |      |                                                                           |
| SNo.                                                                                 | KRA                                                                                                    | Descriptions                                                                                                    | Measure                             | Unit      | Weightag | ge Target             | Self Ass.                 | Remark                                                                                                   | Appraiser Ass.                | Score     |             |      | The appraiser to assess                                                   |
| 1                                                                                    | Delivery material to transport and local<br>parties                                                                                                    | To deliver materials to local parties and ensure transport<br>facilities are made availabel on time.                                                                              | % Compliance                        | e %       | 20.0     | 100.0                 | 90.0                      | Have arranged<br>transportation at optimum<br>cost and delivered material                                | 0.0                           | 0.0       |             |      | the appraisee's behavioria                                                |
| 2                                                                                    | Material packing and dispatch                                                                                                    | To ensure packing & disptach of material on time                                                                                                    | % Compliance                        | e %       | 20.0     | 100.0                 | 80.0                      | Have done all the materials<br>dispatches on time.                                                       | 0.0                           | 0.0       | )<br>9<br>0 |      |                                                                           |
| 3                                                                                    | office maintenance                                                                                                    | To ensure that the office maintenance is done properly to<br>provide a better work atmosphere.                                                                                    | % Compliance                        | e %       | 20.0     | 100.0                 | 110.0                     | Have done cost savings by<br>proper office maintenance<br>in electricity consumption,<br>stationary etc. | 0.0                           | 0.0       |             |      |                                                                           |
| 4                                                                                    | Stock verification                                                                                                    | To verify the stock and ensure that related records are<br>maintained for proper availability of material at the<br>location                                                      | % Compliance                        | e %       | 20.0     | 100.0                 | 90.0                      | Stock property amintained                                                                                | 0.0                           | 0.0       |             |      |                                                                           |
| 5                                                                                    | verification of sales return material and<br>report submission                                                                                                    | <sup>1</sup> To verify and maintain records of the sales return material<br>for proper tracking and further processing                                                            | 1 % Compliance                      | e %       | 20.0     | 100.0                 | 100.0                     | proper verification and<br>submission of reports for<br>sales returns                                    | 0.0                           | 0.0       |             |      | Foodback                                                                  |
|                                                                                      |                                                                                                    |                                                                                                    |                                     |           |          |                       |                           | Final Appra                                                                                              | iser KRA Score:               | 0.00      |             |      | reedback                                                                  |
| (Skill                                                                               | / Behavioral:)                                                                                                    |                                                                                                    |                                     |           |          |                       |                           |                                                                                                    |                               |           |             |      | appraisee                                                                 |
| SNo.                                                                                 | skill                                                                                                    | SkillComment<br>SkillComment                                                                                                    | Weightag                            | e Ta      | rget S   | elf Ass.<br>Self Ass. | 1                         | Remark<br>Remark                                                                                         | Annraiser Ass.<br>Appraiser A | ss. Score |             |      |                                                                           |
|                                                                                      | 1 INTERPERSONAL SKILL                                                                                                    | Degree of co-operation with team member; Ability to intera<br>effectivety with superiors, peers and subordinates                                                                  | act 20.                             | .0        | 100.0    | 80.0                  | Have good                 | d relationships with all at work                                                                         | 0.0                           | 0.0       |             |      |                                                                           |
| :                                                                                    | 2 COMMUNICATION                                                                                                    | Clarity of thought and expression; skills and desire of sharin<br>relevant information with all concerned(upward lateral dow                                                      | ng 20.<br>mload.)                   | .0        | 100.0    | 90.0                  | Possess go                | ood communication skills                                                                                 | 0.0                           | 0.0       |             |      |                                                                           |
| -                                                                                    | 3 INITIATIVE                                                                                                    | takes the first step. proactive. Creates and is alert to opportu                                                                                                    | unities 20.                         | .0        | 100.0    | 110.0                 | Have take                 | n the initiative of cost reductio<br>ad resulted in good savings                                         | n 0.0                         | 0.0       |             | //   |                                                                           |
|                                                                                      | 4 PROBLEM SOLVING                                                                                                    | Ability to go to the core of the problem. makes a correct dia<br>with relevant.                                                                                                   | agosis 20.                          | .0        | 100.0    | 90.0                  | Able to so<br>at my leve  | vive problem and manage thing                                                                            | s 0.0                         | 0.0       |             |      | -                                                                         |
| -                                                                                    | 5 ATTENDANCE &<br>PUNCTUALITY                                                                                                    | regularity of attendance. Punctuality relased to work place a<br>work/ assigned task                                                                                              | and 10.                             | .0        | 100.0    | 100.0                 | Always pu<br>meetings e   | unctual at office reportings,<br>etc                                                                     | 0.0                           | 0.0       |             |      |                                                                           |
|                                                                                      | 6 ATTITUDE TOWARDS<br>ORGANIZATION/                                                                                                    | Attitudinal pre-disposition. Approach to work; sensitivity as temperament.                                                                                                    | nd 10.                              | .0        | 100.0    | 100.0                 | Sincere, co<br>seniors an | ommitted and respect towards<br>d organisational policies                                                | 0.0                           | 0.0       |             |      |                                                                           |
|                                                                                      |                                                                                                    |                                                                                                    |                                     |           |          |                       |                           | Final Appra                                                                                              | iser FormB Sco                | re: 0.00  |             |      |                                                                           |
| ((                                                                                   | Calculation of PMS score)                                                                                                    | (%) Weigthage (A) KRA Score Behavioral F                                                                                                    | orm (%).We                          | igthage   | (B).B    | ehavioral Sc          | ore P                     | MS Score (A+B)                                                                                           |                               |           |             |      | The final PMS score appears.                                              |
| A                                                                                    | appraiser : 0.00                                                                                                    | 85 0.00 0.00                                                                                                    | 1:                                  | 5         |          | 0.00                  |                           | 0.00                                                                                                    |                               |           |             |      | Behaviorial Score * wt                                                    |
| Œ                                                                                    | romotion Recommendation                                                                                                    | )<br>rent Proposed                                                                                                    |                                     |           |          |                       |                           |                                                                                                    |                               |           |             |      |                                                                           |
| I                                                                                    | Designation : Admin                                                                                                    | Officer Admin Officer V                                                                                                    |                                     |           |          |                       |                           |                                                                                                    |                               |           |             |      | 30                                                                        |
| 6                                                                                    | irade: 4                                                                                                    | 4 🗸                                                                                                    |                                     |           |          |                       |                           |                                                                                                    |                               |           |             |      |                                                                           |

Justification :

![](_page_30_Picture_0.jpeg)

| VINR<br>WWW.vnrseeds.com                 | Training<br>Recommendatio | Recommend<br>training programs<br>for team | UNI'SEECS<br>Conparate Internet Strategy |
|------------------------------------------|---------------------------|--------------------------------------------|------------------------------------------|
|                                          |                           | members                                    |                                          |
| a) Soft Skills Training[Based on         | Behavioral parameter]     |                                            |                                          |
|                                          |                           |                                            |                                          |
| <b>b) Technical Training</b> [Job relate | ed]                       |                                            |                                          |
|                                          |                           |                                            |                                          |
|                                          |                           |                                            |                                          |
| (Remarks)                                |                           |                                            |                                          |
|                                          |                           |                                            |                                          |
| save submit form                         |                           |                                            |                                          |
|                                          |                           |                                            |                                          |

![](_page_32_Figure_0.jpeg)

Copyright © VNR Seeds Pvt Ltd. All rights reserved. Design by \_VNR Seeds Pvt Ltd.\_\_\_

![](_page_33_Picture_0.jpeg)

![](_page_34_Picture_0.jpeg)

![](_page_34_Picture_1.jpeg)

## REVIEWER/ MANAGER LOGIN

|                 | NR                                       |               |               | Revie               | wer l           | ogin         | Click<br>link | on REVIEWER<br>for appraising<br>the team | Vnrsee<br>Carporate Paterate | eds<br>Stratter |  |  |
|-----------------|------------------------------------------|---------------|---------------|---------------------|-----------------|--------------|---------------|-------------------------------------------|------------------------------|-----------------|--|--|
| <b>O</b><br>VNR | Home                                     | Profile       | Attendance    | Leave 🔹             | PMS             | Salary 🔻     | Queryea       | m Details 🔹                               | Change Password              |                 |  |  |
| Welcom          | 2013-2                                   | 4 THAKUR      | EmpCode: 0440 | Year : 2015 to 2016 | Company :       | VNR SEEDS PR | TE LIMITED    | <u>LogOut</u>                             |                              |                 |  |  |
| En              | Employee Appraiser Reviewer HOD          |               |               |                     |                 |              |               |                                           |                              |                 |  |  |
| Ho              | me                                       | My Team Team  | m Status 7 D  | ays Remaining! I    | ast date : 27-8 | September    |               |                                           |                              |                 |  |  |
| (M              | (My Team) Head Quarter V State : State V |               |               |                     |                 |              |               |                                           |                              |                 |  |  |
| S               | SN EC                                    | Nam           | e De          | partment            | Designation     | KRA          | Head Quater   | State                                     | Appraiser                    |                 |  |  |
|                 | 1 51                                     | RAM KUMAR VCC | ADMIN         | I Drive             | r               |              | GOMCHI        | CHHATTISGARH                              | TANMAY THAKUR                |                 |  |  |
|                 | 2 440                                    | TANMAY THAKUR | ADMIN         | I Admir             | n Officer       | Click        | RAIPUR        | CHHATTISGARH                              | TANMAY THAKUR                |                 |  |  |

|                 |                                                                                             | eds.com       |            | My                  | team             | Cl           | ick on<br>eviewir<br>d | My tea<br>ng the<br>etails | am for<br>team             |                        | VIII     | *Seec<br>te Paterwet Str | ds |
|-----------------|---------------------------------------------------------------------------------------------|---------------|------------|---------------------|------------------|--------------|------------------------|----------------------------|----------------------------|------------------------|----------|--------------------------|----|
| <b>O</b><br>VNR | Home                                                                                        | e Profile     | Attendance | Leave 🔹             | PM®              | Salary Qu    | ery –                  | Ma                         | y select He<br>wise or Sta | ead Qaurte<br>ate wise | er d     |                          |    |
| Welcome :       | me : Mr. TANMAY THAKUR EmpCode : 0440 Year 2015 to 2016 Company : VNR SEEDS PRIVATE LIMITED |               |            |                     |                  |              |                        |                            |                            |                        |          |                          |    |
| Emp             | loyee                                                                                       | Appraiser     | Reviewer   | —HOD—               |                  |              |                        |                            |                            |                        |          |                          |    |
| Home            |                                                                                             | My Team Team  | n Status 7 | Days Remaining! La  | st date : 27-Sep | tember       |                        |                            |                            |                        |          |                          |    |
| (My             | Team                                                                                        | Status)       |            | Head Quarter : Head | Quarter V        | State        | : State                |                            | V                          |                        |          |                          |    |
| SN              | EC                                                                                          | Name          | Department | Designation         | HQ               | State        | Form                   | Files                      | Employee                   | Appraiser              | Reviewer | Action                   |    |
| 1               | 51                                                                                          | RAM KUMAR VCC | ADMIN      | Driver              | GOMCHI           | CHHATTISGARH | Wait                   | No                         | Draft                      | Draft                  | Pending  |                          |    |
| 2               | 440                                                                                         | TANMAY THAKUR | ADMIN      | Admin Officer       | RAIPUR           | CHHATTISGARH | Click                  | No                         | submitted                  | Approved               | Draft    | Select                   | ~  |

![](_page_37_Figure_0.jpeg)

![](_page_38_Picture_0.jpeg)

 Current
 Proposed (Appraiser)
 Proposed (Reviewer)

 Designation :
 Admin Officer
 Admin Officer
 For a state of the state of the state of th

Justification (Appraiser) : Justification (Reviewer) : (KRA)

Justification (Reviewer) :

Reviewer KRA score

| No.     LXA     Description     Manue     Var     Volghung     Tory for Addition     Name     Name                                                                                                    | SNo.     KRA       1     verification of sales return mate submission       2     Stock verification |                                                                                                    |                                              |                                                                                                    |                                                   |                                                 |                                             |                     |        | 1         |                                                                     |                                  | Annraiser                                                                                             |                           | Reviewei KRA Score |                            |
|----------------------------------------------------------------------------------------------------|----------------------------------------------------------------------------------------------------|----------------------------------------------------------------------------------------------------|----------------------------------------------|----------------------------------------------------------------------------------------------------|---------------------------------------------------|-------------------------------------------------|---------------------------------------------|---------------------|--------|-----------|---------------------------------------------------------------------|----------------------------------|----------------------------------------------------------------------------------------------------|---------------------------|--------------------|----------------------------|
| 1       Status       10       Under Status       10       100       100       100       100       20       20         2       Status       Torethy de status       10       100       100       100       100       100       100       100       100       100       100       100       100       100       100       100       100       100       100       100       100       100       100       100       100       100       100       100       100       100       100       100       100       100       100       100       100       100       100       100       100       100       100       100       100       100       100       100       100       100       100       100       100       100       100       100       100       100       100       100       100       100       100       100       100       100       100       100       100       100       100       100       100       100       100       100       100       100       100       100       100       100       100       100       100       100       100       100       100       100                                                                                                    | SN                                                                                                   | io.                                                                                                    | KRA                                          |                                                                                                    |                                                   | Description                                     | S                                           | Measure             | Unit   | Weightage | Target                                                              | Self Ass.                        | . Remark                                                                                              | Ass.                      | Score              | hate Internet Strategy     |
| 2       Stock writikation       To verify that tack and arease that rained networks are "No omplianes" \$       200       1000       900       Stock property matination       900       810         3       offer maintanesse       To ensere that the fifted numberscare is decompliant, which are made at a last to ensere that the fifted numberscare is decompliant, which are made at a last to ensere that the fifted numberscare is decompliant, which are made at a last to ensere that the fifted numberscare is decompliant, which are made at a last to ensere that the fifted numberscare is decompliant, which are made at a last to ensere that the fifted numberscare is decompliant.       Provide Plant Plant                                                                                                    | 1                                                                                                    | ver<br>sul                                                                                                    | rification of sales return mater<br>bmission | ial and report                                                                                                    | To verify and<br>material for p                   | d maintain records of<br>proper tracking and fi | the sales return<br>orther processing       | % Compliance        | %      | 20.0      | 100.0                                                               | 100.0                            | proper verification and submission<br>of reports for sales returns                                    | 100.0                     | 20.0               |                            |
| 3       office maintance       To ensure that the office maintance is doe property to % Compliance %       200       100       100       100       100       100       200         4       Menual packing and dispetitic       To ensure packing & dispetitia of time       % Compliance %       200       100       800       100       100       100       100       100         5       Delivery matrial to tamop the diverse frame       % Compliance %       200       100       90       100       100       100         6       Delivery matrial to tamop the diverse frame       % Compliance %       200       100       90       100       900       100       100       100       100       100       100       100       100       100       100       100       100       100       100       100       100       100       100       100       100       100       100       100       100       100       100       100       100       100       100       100       100       100       100       100       100       100       100       100       100       100       100       100       100       100       100       100       100       100       100       100       100 </td <td colspan="2">2 Stock verification</td> <td></td> <td>To verify the<br/>maintained fo<br/>location</td> <td>e stock and ensure tha<br/>for proper availability</td> <td>t related records are<br/>of material at the</td> <td>% Compliance</td> <td>%</td> <td>20.0</td> <td>100.0</td> <td>90.0</td> <td>Stock properly amintained</td> <td>90.0</td> <td>18.0</td> <td></td>                                                                                                    | 2 Stock verification                                                                                 |                                                                                                    |                                              | To verify the<br>maintained fo<br>location                                                                            | e stock and ensure tha<br>for proper availability | t related records are<br>of material at the     | % Compliance                                | %                   | 20.0   | 100.0     | 90.0                                                                | Stock properly amintained        | 90.0                                                                                                  | 18.0                      |                    |                            |
| 4       Metaal paking and dispita       To emure paking 6 dispitato of material on time       N° Compliance       5       0.01       000       000       000       000       000       100       100       100       100       100       100       100       100       100       100       100       100       100       100       100       100       100       100       100       100       100       100       100       100       100       100       100       100       100       100       100       100       100       100       100       100       100       100       100       100       100       100       100       100       100       100       100       100       100       100       100       100       100       100       100       100       100       100       100       100       100       100       100       100       100       100       100       100       100       100       100       100       100       100       100       100       100       100       100       100       100       100       100       100       100       100       100       100       100       100       100       100<                                                                                                    | 3                                                                                                    | off                                                                                                    | fice maintenance                             |                                                                                                    | To ensure that<br>provide a bet                   | at the office maintena<br>tter work atmosphere  | nce is done properly to                     | % Compliance        | %      | 20.0      | 100.0                                                               | 110.0                            | Have done cost savings by proper<br>office maintenance in electricity<br>consumption, stationary etc. | 100.0                     | 20.0               |                            |
| 5       Delivery natural to tamport all local parties and source tamport       % Compliance       % Oppliance       9/0       18/0       gene and all local parties and source tamport       % Compliance       % Oppliance       % Oppli                                                                                                    | 4                                                                                                    | Ma                                                                                                    | aterial packing and dispatch                 |                                                                                                    | To ensure pa                                      | cking & disptach of 1                           | naterial on time                            | % Compliance        | %      | 20.0      | 100.0                                                               | 80.0                             | Have done all the materials<br>dispatches on time.                                                    | 70.0                      | 14.0               | 8                          |
| Appriate Field KRA Stern:       00.00         SCHU / Journaum       There you and the same marker, Ability to interest 2000       1000       100       100       100       100       100       100       100       100       100       100       100       100       100       100       100       100       100       100       100       100       100       100       100       100       100       100       100       100       100       100       100       100       100       100       100       100       100       100       100       100       100       100       100       100       100       100       100       100       100       100       100       100       100       100       100       100       100       100       100       100       100       100       100       100       100       100       100       100       100       100       100       100       100       100       100       100       100       100       100       100       100       100       100       100       100       100       100       100       100       100       100       100       100       100       100       100 <td colspan="2">5 Delivery material to transport and local parties</td> <td>To deliver m<br/>facilities are</td> <td>aterials to local partie<br/>made availabel on tir</td> <td>es and ensure transport<br/>ne.</td> <td>% Compliance</td> <td>%</td> <td>20.0</td> <td>100.0</td> <td>90.0</td> <td>Have arranged transportation at optimum cost and delivered material</td> <td>90.0</td> <td>18.0</td> <td>Reviewer behavioral score</td>                                                                                                    | 5 Delivery material to transport and local parties                                                   |                                                                                                    | To deliver m<br>facilities are               | aterials to local partie<br>made availabel on tir                                                                     | es and ensure transport<br>ne.                    | % Compliance                                    | %                                           | 20.0                | 100.0  | 90.0      | Have arranged transportation at optimum cost and delivered material | 90.0                             | 18.0                                                                                                  | Reviewer behavioral score |                    |                            |
| Chill Lensevent       Out         Statil Lensevent       No         No       No <td></td> <td colspan="5">facilities are made availabel on time.<br/>(I/ Behavioral)<br/>Skill SkillComment<br/>INTERPERSONAL SKILL Degree of co-operation with team member; Ability</td> <td></td> <td></td> <td></td> <td></td> <td></td> <td></td> <td>Appraiser Fina</td> <td>l KRA Score:</td> <td>90.00</td> <td></td>                                                                                                    |                                                                                                    | facilities are made availabel on time.<br>(I/ Behavioral)<br>Skill SkillComment<br>INTERPERSONAL SKILL Degree of co-operation with team member; Ability |                                              |                                                                                                    |                                                   |                                                 |                                             |                     |        |           |                                                                     |                                  | Appraiser Fina                                                                                        | l KRA Score:              | 90.00              |                            |
| Stall       Stall       Stall <th< td=""><td></td><td></td><td></td><td></td><td></td><td></td><td></td><td></td><td></td><td></td><td></td><td></td><td>Re</td><td>viewer Score:</td><td>0.00</td><td></td></th<>                                                                                                    |                                                                                                    |                                                                                                    |                                              |                                                                                                    |                                                   |                                                 |                                             |                     |        |           |                                                                     |                                  | Re                                                                                                    | viewer Score:             | 0.00               |                            |
| Skull       Skull/Comment       Verightage       Target       Set At a.       Nearch       Agencian       Score         1       INTERPERSONAL SKILL       Degree of co-operation with sum member, Ability to instract       200       100       900       Have good mationalings with all at work       900       160         2       COMMANISATION       Charly of thought and expression, skills and desire of thang devine advantation with all concered diportal later Advantada and thouse of their port though and expression, skills and feasire of thang and expression, skills and feasire of thang and expression, skills and feasire of thang and expression, skills and feasire of their port though and expression, skills and feasire of their port though and expression, skills and feasire of thang and expression, skills and feasire of their port though and expression with all concered diport with all concered diport                                                                                                    | (Skill                                                                                               | / Be                                                                                                    | havioral)                                    |                                                                                                    |                                                   |                                                 |                                             |                     |        |           |                                                                     |                                  |                                                                                                    |                           |                    |                            |
| 1       INTERPERSIONAL SKILL       Degree of co-operation with sum member, Ability to interact       200       100       800       Have good relationships with all at work       800       160         2       COMMUNICATION       Clarity of thought and expression; skills and deter of daring identify equivaliated equivaliation allow in the clarity of thought and expression; skills and start to opportunities       200       1000       900       Posess good communication allos       900       180         3       INITIATIVE       takes the first step prosetive. Creates and is alert to opportunities       200       1000       900       Revieweith and expression is allow on the prosession allow of the opportunities       200       1000       900       Revieweith and expression is allow on the prosession allow of the opportunities       200       1000       900       Revieweith and expression allow on the opportunities       200       1000       900       Revieweith and expression allow of the opportunities       200       1000       900       Revieweith and expression allow of the opportunities       200       1000       900       Revieweith and expression allow of the opportunities       200       1000       1000       1000       1000       1000       1000       1000       1000       1000       1000       1000       1000       1000       1000       1000       1000       1000       1000       <                                                                                                    | SNo.                                                                                                 |                                                                                                    | Skill                                        | Skill SkillComment                                                                                                    |                                                   |                                                 | Weightage                                   | Ta                  | rget S | elf Ass.  |                                                                     | Remark                           | Appraiser<br>Ass.                                                                                     | Score                     |                    |                            |
| 2       COMMUNICATION       Clarity of thought and expression, skills and denies of thating relevant information with all concerned/quavalitated, solvational on the initiative of cost relaction in 1100       18.0         3       INITIATIVE       take the first step_preactive. Creates and is alert to opportunities       20       10.0       90.0       Posess good communication skills       90.0       18.0         4       PROBLEX SOLVING       Ability tog to the core of the problem, make a correct diagonis       20.0       10.0       90.0       Alke to solve problem and manage thing at work asigned to work place and work asigned to work place and work asigned to work place and work asigned to alke.       90.0       10.0       10.0       10.0       10.0       10.0       10.0       10.0       10.0       10.0       10.0       10.0       10.0       10.0       10.0       10.0       10.0       10.0       10.0       10.0       10.0       10.0       10.0       10.0       10.0       10.0       10.0       10.0       10.0       10.0       10.0       10.0       10.0       10.0       10.0       10.0       10.0       10.0       10.0       10.0       10.0       10.0       10.0       10.0       10.0       10.0       10.0       10.0       10.0       10.0       10.0       10.0       10.0       10.0       10.0                                                                                                    | 1 1                                                                                                  | NTER                                                                                                    | RPERSONAL SKILL                              | SKILL Degree of co-operation with team member; Ability to interact effectivety with superiors, peers and subordinates |                                                   | Ability to interact<br>natcs                    | 20.0                                        | 10                  | 0.00   | 80.0      | Have good                                                           | l relationships with all at work | 80.0                                                                                                  | 16.0                      |                    |                            |
| 3       INITIATIVE       takes the first step, proactive. Creates and is aller to opportunities       20.0       100.0       110.0       Here takes the initiative of cost relations on investors on investors on investal on investors on investors on investors                                     | 2                                                                                                    | COMN                                                                                                    | MUNICATION                                   | Clarity of t<br>relevant in                                                                                           | thought and ex<br>formation wit                   | xpression; skills and<br>th all concerned(upw   | desire of sharing<br>ard,lateral,download.) | 20.0                | 10     | 0.00      | 90.0                                                                | Possess go                       | ood communication skills                                                                              | 90.0                      | 18.0               |                            |
| 4       PROBLEM SOLVING       Ability to go to the core of the problem, makes a correct diagonia       20.0       100.0       90.0       Able to obve problem and manage things at with relevant.       90.0       18.0         3       ATTENDANCE & PUNCTUALITY regularity of attendance. Punctuality relaxed to work place and two work sensitivity and 10.0       100.0       100.0       Always punctual at office reportings, meetings       100.0       100.0       100.0       100.0       100.0       100.0       100.0       100.0       100.0       100.0       100.0       100.0       100.0       100.0       100.0       100.0       100.0       100.0       100.0       100.0       100.0       100.0       100.0       100.0       100.0       100.0       100.0       100.0       100.0       100.0       100.0       100.0       100.0       100.0       100.0       100.0       100.0       100.0       100.0       100.0       100.0       100.0       100.0       100.0       100.0       100.0       100.0       100.0       100.0       100.0       100.0       100.0       100.0       100.0       100.0       100.0       100.0       100.0       100.0       100.0       100.0       100.0       100.0       100.0       100.0       100.0       100.0       100.0       100.0                                                                                                    | 3 1                                                                                                  | NITL                                                                                                    | ATIVE                                        | takes the fi                                                                                                    | irst step. proa                                   | ctive. Creates and is                           | alert to opportunities                      | 20.0                | 10     | 0.0       | 110.0                                                               | Have take<br>own and r           | n the initiative of cost reduction on<br>esulted in good savings                                      | 110.0                     | 22.0               |                            |
| 3       ATTENDANCE & PUNCTUALITY regularity of attendance. Punctuality related to work place and 10.0 100.0 100.0 100.0 etc.       100.0 100.0 | 4 1                                                                                                  | PROB                                                                                                    | LEM SOLVING                                  | Ability to g<br>with releva                                                                                           | go to the core<br>ant.                            | of the problem. mak                             | es a correct diagosis                       | 20.0                | 10     | 0.00      | 90.0 Abl<br>my                                                      |                                  | Able to solve problem and manage things at<br>my level                                                |                           | 18.0               | PMS SCORE by reviewer      |
| 6       Attributinal pre-disposition. Approach to work; sensitivity and       10.0       10.0       10.0       Sincere, committed and respect towards is encored and organisational policies       10.0       10.0       10.0       10.0       10.0       10.0       10.0       10.0       10.0       10.0       10.0       10.0       10.0       10.0       10.0       10.0       10.0       10.0       10.0       10.0       10.0       10.0       10.0       10.0       10.0       10.0       10.0       10.0       10.0       10.0       10.0       10.0       10.0       10.0       10.0       10.0       10.0       10.0       10.0       10.0       10.0       10.0       10.0       10.0       10.0       10.0       10.0       10.0       10.0       10.0       10.0       10.0       10.0       10.0       10.0       10.0       10.0       10.0       10.0       10.0       10.0       10.0       10.0       10.0       10.0       10.0       10.0       10.0       10.0       10.0       10.0       10.0       10.0       10.0       10.0       10.0       10.0       10.0       10.0       10.0       10.0       10.0       10.0       10.0       10.0       10.0       10.0       10.0       10.0 </td <td>5 4</td> <td>ATTEN</td> <td>NDANCE &amp; PUNCTUALIT</td> <td>Y regularity (<br/>work/ assig</td> <td>of attendance.<br/>gned task</td> <td>. Punctuality relased</td> <td>to work place and</td> <td>10.0</td> <td>10</td> <td>0.00</td> <td colspan="2">100.0 Always</td> <td colspan="2">Always punctual at office reportings, meeting etc</td> <td>10.0</td> <td></td>                                                                                                    | 5 4                                                                                                  | ATTEN                                                                                                    | NDANCE & PUNCTUALIT                          | Y regularity (<br>work/ assig                                                                                         | of attendance.<br>gned task                       | . Punctuality relased                           | to work place and                           | 10.0                | 10     | 0.00      | 100.0 Always                                                        |                                  | Always punctual at office reportings, meeting etc                                                     |                           | 10.0               |                            |
| Appraiser Final Score:       94.0         KRA Form       (%) Weigthage       (A) KRA Score       Behavioral Form       (%) Weigthage       (B) Behavioral Score       PMS Score:       0.00       Reviewer's promotion recommendation acceptance/denial based on justification provided/ personal assessment         Current       Proposed (Appraiser)       Proposed (Reviewer)       Reviewer       Reviewer's promotion recommendation justification provided/ personal assessment         Designation :       Admin Officer       Admin Officer       Admin Officer       Proposed (Reviewer)       Proposed (Reviewer)       Justification (Appraiser) :                                                                                                    | 6                                                                                                    | ATTIT<br>ORGA                                                                                                    | TUDE TOWARDS                                 | Attitudinal<br>temperame                                                                                              | pre-dispositient.                                 | on. Approach to wor                             | k; sensitivity and                          | 10.0                | 10     | 0.00      | 100.0                                                               | Sincere, c<br>seniors an         | ommitted and respect towards<br>d organisational policies                                             | 100.0                     | 10.0               |                            |
| Reviewer Some 1       0.00         Reviewer Some 1       0.00         Reviewer Some 1       0.00         Reviewer Some 1       0.00         Reviewer Some 1       0.00         Reviewer Some 1       0.00         Reviewer Some 1       0.00         PMS score (A+B)         PMS score (A+B)         Appraiser:       90.00       85       0.00       0.00       0.00       Reviewer Some 1       0.00         Reviewer:       0.00       85       0.00       0.00       0.00       0.00       Reviewer 'S promotion recommendation gustification         Proposed (Appraiser)       Proposed (Reviewer)         Designation :       Admin Officer       Admin Officer       M         Justification (Appraiser) :       South colspan="6">Reviewer'S promotion recommendation gustification         Justification (Appraiser) :       South colspan="6">Current                                                                                                    |                                                                                                    |                                                                                                    |                                              |                                                                                                    |                                                   |                                                 |                                             |                     |        |           |                                                                     |                                  | Appra                                                                                                 | iser Final Score:         | 94.00              | Reviewer's promotion       |
| KRA Form       (%) Weighage       (A) KRA Score       Behavioral Form       (%) Weighage       (B) Behavioral Score       PMS Score (A+B)         Employee :       94.00       85       79.90       94.00       15       14.10       94.00         Appraiser :       90.00       85       76.50       94.00       15       14.10       90.60         Reviewer :       0.00       85       0.00       0.00       15       0.00       0.00       Reviewer's promotion provided/ personal assessment         Promotion Recommendation)       Current       Proposed (Appraiser)       Proposed (Reviewer)       Reviewer's promotion recommendation justification justification justification justification         Designation :       Admin Officer       Admin Officer V       Admin Officer V       Justification (Appraiser) :       Justification (Appraiser) :                                                                                                    | (Cal                                                                                                 | cula                                                                                                    | tion of PMS score)                           |                                                                                                    | Statement of Statement                            |                                                 |                                             |                     |        |           |                                                                     |                                  |                                                                                                    | Reviewer Score:           | 10 00              | recommendation             |
| Employee :       94.00       85       79.90       94.00       15       14.10       94.00         Appraiser :       90.00       85       76.50       94.00       15       14.10       90.60       on justification provided/ personal assessment         Reviewer :       0.00       85       0.00       0.00       15       0.00       0.00       0.00         (Promotion Recommendation)       Current       Proposed (Appraiser)       Proposed (Reviewer)       Proposed (Reviewer)       Reviewer's promotion recommendation justification justification       Iteration of the second second                                                                                                    | (Court                                                                                               | Jand                                                                                                    | KRA Form                                     | (%) V                                                                                                    | Veigthage                                         | (A) KRA Score                                   | Behavioral Form                             | (%) Weig <u>tha</u> | ge     | (B) Behav | ioral Sco                                                           | re F                             | MS Score (A+B)                                                                                        |                           |                    | acceptance/denial based    |
| Appraiser:       90.00       85       76.50       94.00       15       14.10       90.60       personal assessment         Reviewer:       0.00       85       0.00       0.00       15       0.00       0.00       0.00       Personal assessment         (Promotion Recommendation)                                                                                                    | Em                                                                                                   | ploy                                                                                                    | ee: 94.00                                    |                                                                                                    | 85                                                | 79.90                                           | 94.00                                       | 15                  |        | 14        | 4.10                                                                |                                  | 94.00                                                                                                 |                           | /                  | on justification provided/ |
| Reviewer: 0.00 85 0.00 0.00 15 0.00 0.00   (Promotion Recommendation)   Current Proposed (Appraiser) Proposed (Reviewer)   Designation: Admin Officer Admin Officer Admin Officer   Grade: 4 4 4   Justification (Appraiser):                                                                                                    | Арг                                                                                                  | orais                                                                                                    | er: 90.00                                    |                                                                                                    | 85                                                | 76.50                                           | 94.00                                       | 15                  |        | 14        | 4.10                                                                |                                  | 90.60                                                                                                 |                           | and the second     | personal assessment        |
| (Promotion Recommendation)         Current       Proposed (Appraiser)       Proposed (Reviewer)         Designation :       Admin Officer       Admin Officer       Image: Constraint of the second of the second of                                                                                           | Rev                                                                                                  | iewe                                                                                                    | er: 0.00                                     |                                                                                                    | 85                                                | 0.00                                            | 0.00                                        | 15                  |        | 0         | .00                                                                 |                                  | 0.00                                                                                                  |                           |                    |                            |
| Current       Proposed (Appraiser)       Reviewer's promotion recommendation recommendation recommendation justification         Designation :       Admin Officer       Admin Officer       Image: Colspan="3">Admin Officer       Image: Colspan="3">Colspan="3">Reviewer's promotion recommendation recommendation recommendation justification         Justification (Appraiser) :       Image: Colspan="3">Colspan="3">Colspan="3">Colspan="3">Colspan="3">Colspan="3">Colspan="3">Colspan="3">Colspan="3">Colspan="3">Colspan="3">Colspan="3">Colspan="3">Colspan="3"       Colspan="3">Colspan="3"       Colspan="3">Colspan="3"       Colspan="3"       Colspan="3" <thc< td=""><td></td><td></td><td></td><td></td><td></td><td></td><td></td><td></td><td></td><td></td><td></td><td></td><td></td><td></td><td></td><td></td></thc<>                                                                                                    |                                                                                                    |                                                                                                    |                                              |                                                                                                    |                                                   |                                                 |                                             |                     |        |           |                                                                     |                                  |                                                                                                    |                           |                    |                            |
| Current     Proposed (Appraiser)     Proposed (Reviewer)       Designation :     Admin Officer     Admin Officer       Grade :     4     4   Justification (Appraiser) :                                                                                                    | (Pro                                                                                                 | mot                                                                                                    | tion Recommendati                            | on)                                                                                                    |                                                   |                                                 |                                             |                     |        |           |                                                                     |                                  |                                                                                                    |                           |                    | Deviewer's premetien       |
| Designation :     Admin Officer     Admin Officer     image: justification       Grade :     4     4     image: justification       Justification (Appraiser) :     Image: justification     Image: justification                                                                                                    |                                                                                                    |                                                                                                    |                                              | Cu                                                                                                    | urrent                                            | Proposed                                        | (Appraiser) P                               | roposed (Re         | eviewe | er)       |                                                                     |                                  |                                                                                                    |                           |                    | recommendation             |
| Grade :     4     4     ✓       Justification (Appraiser) :                                                                                                    | Des                                                                                                  | igna                                                                                                    | tion :                                       | Admi                                                                                                    | in Officer                                        | Admi                                            | n Officer Ad                                | lmin Officer        |        | <b>~</b>  |                                                                     |                                  |                                                                                                    |                           |                    | iustification              |
| Justification (Appraiser) :                                                                                                    | Gra                                                                                                  | de :                                                                                                    |                                              |                                                                                                    | 4                                                 |                                                 | 4 4                                         | ~                   |        |           |                                                                     |                                  |                                                                                                    |                           |                    | justification              |
|                                                                                                    | Jus                                                                                                  | tifica                                                                                                    | ation (Appraiser) :                          |                                                                                                    |                                                   | 1                                               | ,<br>,                                      |                     |        |           |                                                                     |                                  |                                                                                                    |                           |                    |                            |

|                                                                                    |                                                                    |                               | Vnrseeds<br>Corporate Internet Strategy |
|------------------------------------------------------------------------------------|--------------------------------------------------------------------|-------------------------------|-----------------------------------------|
| VINR<br>www.vnrseeds.com                                                           | Training                                                           | Becommend                     |                                         |
|                                                                                    |                                                                    | training programs<br>for team |                                         |
| (Training Requirements) Mention train<br>a) Soft Skills Training[Based on Behavior | ning requirement during the next appraisal cycle.<br>al parameter] | members                       |                                         |
|                                                                                    |                                                                    |                               |                                         |
| b) Technical Training[Job related]                                                 |                                                                    |                               |                                         |
|                                                                                    |                                                                    |                               |                                         |
| (Remarks)                                                                          |                                                                    |                               |                                         |
| save submit form                                                                   |                                                                    |                               |                                         |
|                                                                                    |                                                                    |                               |                                         |

![](_page_41_Picture_0.jpeg)

## **REVIEWER SCORE**

Reviewer can vary the appraiser score upto +/-

Vnrseeds Carporate Internet Strategy

λ

| Communication skins,                                   |                                                                   |   |  |
|--------------------------------------------------------|-------------------------------------------------------------------|---|--|
| b) Technical Training:                                 |                                                                   | 7 |  |
| Logistics training,                                    |                                                                   |   |  |
| (Appraiser Remark)                                     |                                                                   |   |  |
| Good asset for organisation                            |                                                                   |   |  |
|                                                        |                                                                   |   |  |
| (Reviewer: Training Requirements) Mention training req |                                                                   |   |  |
| a) Soft Skills Training[Based on Behavioral parameter] |                                                                   |   |  |
| Negotiation skills                                     | Reviewer KRA score can be minimum/ maximum 10 of appraiser score! |   |  |
|                                                        |                                                                   |   |  |
| b) Technical Training[Job related]                     | ОК                                                                |   |  |
|                                                        |                                                                   |   |  |
|                                                        |                                                                   |   |  |
| (Reviewer Remarks:)                                    |                                                                   |   |  |
| Good asset                                             |                                                                   |   |  |
|                                                        |                                                                   |   |  |
|                                                        |                                                                   |   |  |
| save submit form                                       |                                                                   |   |  |
|                                                        |                                                                   |   |  |

pyright © VNR Seeds Pvt Ltd. All rights reserved. Designed by VNR Seeds Pvt Ltd

![](_page_42_Picture_0.jpeg)

## FORM SUBMISSION

![](_page_42_Picture_2.jpeg)

Submit the record

| b) Technical Training:                                             |                                       |  |
|--------------------------------------------------------------------|---------------------------------------|--|
| Logistics training,                                                |                                       |  |
| (Appraiser Remark)                                                 |                                       |  |
| Good asset for organisation                                        |                                       |  |
|                                                                    |                                       |  |
| (Reviewer: Training Requirements) Mention training requirement dur |                                       |  |
| a) Soft Skills Training[Based on Behavioral parameter]             | Are you cure you want to cave record? |  |
| Negotiation skills                                                 | Are you sure you want to save record? |  |
|                                                                    |                                       |  |
| b) Technical Training[Job related]                                 | OK Cancel                             |  |
|                                                                    |                                       |  |
|                                                                    |                                       |  |
| (Reviewer Remarks:)                                                |                                       |  |
| Good asset                                                         |                                       |  |
|                                                                    |                                       |  |
|                                                                    |                                       |  |
| save submit form                                                   |                                       |  |
|                                                                    |                                       |  |
|                                                                    |                                       |  |
|                                                                    |                                       |  |
|                                                                    |                                       |  |

opyright © VNR Seeds Pvt Ltd. All rights reserved. Designed by \_VNR Seeds Pvt Ltd

#### (Achievement)

Have done a cost aving of 1 Lac annually through control of office related expenses.

### (Feedback)

1 What is your feedback regarding the existing & new processes that are being followed or needs to be followed in your respective functions? Ans. All processes are good

2 At work, are there any factors that hinder your growth?

Ans. No hindrance

3 At work, what are the factors that facilitate your growth?

Ans. Good support from seniors

4 What support you need from the superiors to facilitate your performance?

Ans. Need proper formats for various reports

5 Any other feedback !

Ans. There should be good internet connectivity at office

### (KRA)

| SNo. | . KRA/Goals                                                       | Description                                                                                                    | Measure         | Unit | Weightage | Target<br>Rating | Self<br>Rating | Remarks                                                                                      | App.<br>Rating | App.<br>Score |
|------|-------------------------------------------------------------------|----------------------------------------------------------------------------------------------------|-----------------|------|-----------|------------------|----------------|----------------------------------------------------------------------------------------------|----------------|---------------|
| 1    | Delivery material to<br>transport and local parties               | To deliver materials to local parties and ensure<br>transport facilities are made availabel on time.                         | %<br>Compliance | %    | 20.0      | 100.0            | 90.0           | Have arranged<br>transportation at<br>optimum cost and<br>delivered material                 | 90.0           | 18.0          |
| 2    | Material packing and<br>dispatch                                  | To ensure packing & disptach of material on time                                                                             | %<br>Compliance | %    | 20.0      | 100.0            | 80.0           | Have done all the<br>materials dispatches<br>on time.                                        | 70.0           | 14.0          |
|      | Jinee mainternance                                                | to provide a better work atmosphere.                                                                                         | Compliance      | ~~   | 2010      |                  |                | savings by proper<br>office maintenance in<br>electricity<br>consumption,<br>stationary etc. | 10000          | 2010          |
| 4    | Stock verification                                                | To verify the stock and ensure that related records are<br>maintained for proper availability of material at the<br>location | %<br>Compliance | %    | 20.0      | 100.0            | 90.0           | Stock properly<br>amintained                                                                 | 90.0           | 18.0          |
| 5    | verification of sales return<br>material and report<br>submission | To verify and maintain records of the sales return<br>material for proper tracking and further processing                    | %<br>Compliance | %    | 20.0      | 100.0            | 100.0          | proper verification and<br>submission of reports<br>for sales returns                        | 100.0          | 20.0          |
|      |                                                                   |                                                                                                    |                 |      |           |                  |                | Appraiser Final KR                                                                           | A Score :      | 90.00         |

Reviewer KRA Score : 100.00

zote

### (Skill/ Behavioral)

| SNo. | Behavioral/Skills                 | Description                                                                                                    | Weightage | Target<br>Rating | Self<br>Rating | Comments                                                                                    | App.<br>Rating | App.<br>Score |
|------|-----------------------------------|----------------------------------------------------------------------------------------------------|-----------|------------------|----------------|---------------------------------------------------------------------------------------------|----------------|---------------|
| 1    | INTERPERSONAL SKILL               | Degree of co-operation with team member; Ability to interact effectivety with<br>superiors, peers and subordinatcs                   | 20.0      | 100.0            | 80.0           | Have good<br>relationships with all at<br>work                                              | 80.0           | 16.0          |
| 2    | COMMUNICATION                     | Clarity of thought and expression; skills and desire of sharing relevant<br>information with all concerned(upward,lateral,download.) | 20.0      | 100.0            | 90.0           | Possess good<br>communication skills                                                        | 90.0           | 18.0          |
| 3    | INITIATIVE                        | takes the first step, proactive. Creates and is alert to opportunities                                                               | 20.0      | 100.0            | 110.0          | Have taken the<br>initiative of cost<br>reduction on own and<br>resulted in good<br>savings | 110.0          | 22.0          |
| 4    | PROBLEM SOLVING                   | Ability to go to the core of the problem. makes a correct diagosis with<br>relevant.                                                 | 20.0      | 100.0            | 90.0           | Able to solve problem<br>and manage things at<br>my level                                   | 90.0           | 18.0          |
| 5    | ATTENDANCE &<br>PUNCTUALITY       | regularity of attendance. Punctuality relased to work place and work/<br>assigned task                                               | 10.0      | 100.0            | 100.0          | Always punctual at<br>office reportings,<br>meetings etc                                    | 100.0          | 10.0          |
| 6    | ATTITUDE TOWARDS<br>ORGANIZATION/ | Attitudinal pre-disposition. Approach to work; sensitivity and temperament.                                                          | 10.0      | 100.0            | 100.0          | Sincere, committed and<br>respect towards                                                   | 100.0          | 10.0          |

![](_page_43_Picture_18.jpeg)

![](_page_43_Picture_19.jpeg)

### Submitted record to HOD

![](_page_44_Picture_0.jpeg)

![](_page_44_Picture_1.jpeg)

### (Calculation of PMS score)

|             | KRA Form | (%) Weigthage | (A) KRA Score | Behavioral Form | (%) Weigthage | (B) Behavioral Score | PMS Score (A+B) | Rating |
|-------------|----------|---------------|---------------|-----------------|---------------|----------------------|-----------------|--------|
| Employee :  | 94.00    | 85            | 79.90         | 94.00           | 15            | 14.10                | 94.00           | 3.90   |
| Appraiser : | 90.00    | 85            | 76.50         | 94.00           | 15            | 14.10                | 90.60           | 3.50   |
| Reviewer :  | 100.00   | 85            | 85.00         | 103.00          | 15            | 15.45                | 100.45          | 4.50   |

### (Appraiser: Training Requirements)

a) Soft Skills Training[Based on Behavioral parameter]

Communication skills

### b) Technical Training[Job related]

Logistics training

### (Reviewer: Training Requirements)

a) Soft Skills Training[Based on Behavioral parameter]

Negotiation skills

### b) Technical Training[Job related]

(Appraiser Remark)

Good asset for organisation

(Reviewer Remark)

Good asset

Submitted record to HOD

![](_page_45_Picture_0.jpeg)

![](_page_45_Picture_1.jpeg)

### **HOD/Management LEVEL APPRAISAL**

- HOD shall evaluate the appraisals of the complete department
- The PMS scores gets mapped to rating scale
- The promotion recommendations are reviewed & finalised
- The increments are finalised

### HR PROCESSING

- HR Processes the increment/ promotion details
- Works out the salary restructuring
- Letter issuance on 31<sup>st</sup> October 2014
- PMS feedback is consolidated and sent with other PMS reports to management
- Necessary organisational policy/ procedure/process changes are implemented based on feedback.

![](_page_46_Picture_0.jpeg)

"Measurement is the first step that leads to control and eventually to improvement. If you can't measure something, you can't understand it. If you can't understand it, you can't control it. If you can't control it, you can't improve it.

- H. James Harrington